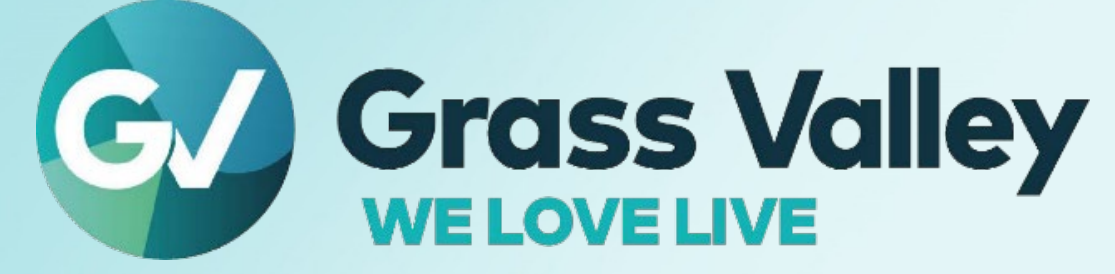

# KAYENNE/KARRERA/ GV KORONA

K-FRAME

Version 17.3.0

# **Release Notes**

13-06166-010-AE 2024-07-18

#### **Patent Information**

This product may be protected by one or more patents. For further information, please visit: www.grassvalley.com/patents/

#### **Copyright and Trademark Notice**

Grass Valley<sup>®</sup>, GV<sup>®</sup> and the Grass Valley logo and/or any of the Grass Valley products listed in this document are trademarks or registered trademarks of GVBB Holdings SARL, Grass Valley USA, LLC, or one of its affiliates or subsidiaries. All other intellectual property rights are owned by GVBB Holdings SARL, Grass Valley USA, LLC, or one of its affiliates or subsidiaries. All third party intellectual property rights (including logos or icons) remain the property of their respective owners.

Copyright ©2024 GVBB Holdings SARL and Grass Valley USA, LLC. All rights reserved.

Specifications are subject to change without notice.

#### **Terms and Conditions**

Please read the following terms and conditions carefully. By using Video Production Center documentation, you agree to the following terms and conditions.

Grass Valley hereby grants permission and license to owners of Video Production Center to use their product manuals for their own internal business use. Manuals for Grass Valley products may not be reproduced or transmitted in any form or by any means, electronic or mechanical, including photocopying and recording, for any purpose unless specifically authorized in writing by Grass Valley.

A Grass Valley manual may have been revised to reflect changes made to the product during its manufacturing life. Thus, different versions of a manual may exist for any given product. Care should be taken to ensure that one obtains the proper manual version for a specific product serial number.

Information in this document is subject to change without notice and does not represent a commitment on the part of Grass Valley.

Warranty information is available from the Legal Terms and Conditions section of Grass Valley's website (www.grassvalley.com).

TitleKayenne/Karrera/GV Korona Release NotesPart Number13-06166-010-AERevision2024-07-18

#### **Table of Contents**

# Table of Contents

Table of Contents

| Release Notes                  | 1 |
|--------------------------------|---|
| Patent Information             | 2 |
| Copyright and Trademark Notice |   |
| Terms and Conditions           | 2 |
|                                |   |

| K-Frame Version 17.3 Release Notes | . 5 |
|------------------------------------|-----|
| About this Manual                  | 5   |
| For More Information               | 5   |

| New in this Release                                         | 6  |
|-------------------------------------------------------------|----|
| New Advanced IP board 90-06173-000 (K-FRM-IO-FULL-AD-I)     | 6  |
| New Advanced IP board 90-06173-010 (K-FRM-IO-AD-I)          | 7  |
| About Network Configuration                                 | 7  |
| IP Address Background Information                           | 7  |
| Gateway IP Addresses                                        | 7  |
| Default IP Addresses On Isolated Network                    | 8  |
| Connecting to an Existing Network                           | 8  |
| About NMOS AMWA IS-04 and IS-05                             | 8  |
| IS-04                                                       | 8  |
| IS-05                                                       | 8  |
| MENU                                                        | 9  |
| NMOS IS-04/IS-05 how to Change Receivers/Senders            | 9  |
| About the NMOS Registry and Group Hint Prefix               |    |
| Configure the NMOS Registry and Group Hint Prefix           | 10 |
| Unicast DNS-SD                                              | 11 |
| Requirements for In-band Unicast-SD                         | 11 |
| Static Routes for the Primary and Secondary Control Systems | 13 |
| Advanced IP I/O Configuration Menus                         | 14 |
| About Advanced IP Single Stream Full Frame UHD-4K           | 19 |
| Advanced I/O IP Config Bulk Configuration                   | 19 |
| About Advanced IP I/O Address and Port Configuration        | 23 |
| Configure the Advanced IP I/O IP Address and Ports          | 24 |
| Configure ST 2110-40 Ancillary                              |    |
| IP Input Output Configuration                               |    |
| Hot Swappable Advanced IP I/O Boards                        | 27 |
| Troubleshooting                                             | 27 |
| Configure the IP Board SFPs                                 | 29 |

| Table of Contents                                                     |    |
|-----------------------------------------------------------------------|----|
| About Redundancy                                                      |    |
| Video I/O IP Setup and Configuration Overview                         |    |
| Configure the Port Config QSFPs/FPs                                   |    |
| Configure System Inputs/Outputs                                       |    |
| Configure System Input or Output SFPs in Bulk from the Menu XP Frames |    |
| IP QSFP/SFP Statistics Web Access                                     |    |
| Setting the RTP Payload Type                                          | 40 |
| Advanced IP I/O Gearboxing on Outputs                                 | 42 |
| UltraMatch and GearBox on Advanced IP I/O and Gearbox Boards          |    |
| Video Settings                                                        | 45 |
| Reference Sync Selection                                              | 45 |
| About PTP Reference                                                   | 46 |
| Configuring the PTP Master                                            | 46 |
| SFP Redundancy                                                        | 47 |
| SFP Input Status                                                      |    |
| Port Configuration                                                    | 47 |
|                                                                       |    |

| Contact l | Us                      |    |
|-----------|-------------------------|----|
| Grass Va  | alley Technical Support |    |
| Corpora   | ate Head Office         | 48 |

# R

# **K-Frame Version 17.3 Release Notes**

#### **About this Manual**

This document describes the new features and other information specific to the K-FrameVideo Production Center, Version 17.3.0 switcher software for the Kayenne, Karrera, and GV Korona systems.

#### **For More Information**

For information about installing, configuring, and operating K-Frame systems, see the K-Frame Video Production Center Documentation Libraries found on the Grass Valley website at grassvalley.com and on the USB thumb drive provided with your system.

IMPORTANT: V17.3.0 is only supported by the GV K-Frame XP for Advanced IP boards and GV K-Frame X (Video Production Center) general Software. Advanced IP boards are not supported in the K-Frame X (Video Production Center) however the general SW bug fixes in V17.3.0 are.

CAUTION: The facility network used for your GV K-Frame XP system (and other video production equipment) should be kept separate from any external network, to prevent network traffic from adversely affecting system operation.

### **New in this Release**

#### New Advanced IP board 90-06173-000 (K-FRM-IO-FULL-AD-I)

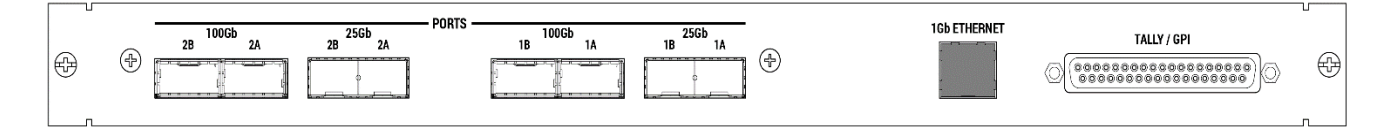

#### **100GbE QSFP Support**

Supports 4 100GbE QSFP's K-FRM-IO-QSFP-100G.

#### **25GbE QSFP Support**

Supports 4 25GbE SFP's K-FRM-IO-SFP10-25G configured in 25G mode.

#### 1Gb Ethernet Port (covered) for GV Maintenance Only

This port is covered with a fitted dust cap and is only intended to be used internally by GV.

#### Supports GPI/Relay Tally Interface GPI/Relay Tally Interface

The GPI (General Purpose Interface) and relay tally interface provides a means to transfer commands to and from the switcher to external devices. A one wire per function parallel hardware relay mechanism is used. The nominal contact rating specification for each relay is 1A, 60 V.

#### **GPI and Relay Tally Connections**

Each Video Input/Output module has a 37 pin female sub-miniature D connector on the rear of the chassis, available for GPI and relay tally. Each connector has 4 GPI Inputs, 4 GPI Outputs, and 16 Relay Tally Outputs. Relays are in groups of four with a common ground.

The output relays are the same hardware but the GPI is being driven by the GPI output software and the relay tally is driven by the Relay Tally system software. Relay tally connections can be used to trigger GPIs on external devices

#### New Advanced IP board 90-06173-010 (K-FRM-IO-AD-I)

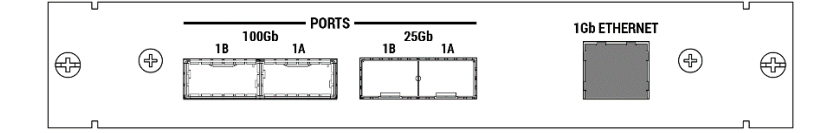

#### **100GbE QSFP Support**

Supports 2 100GbE QSFP's K-FRM-IO-QSFP-100G.

#### **25GbE QSFP Support**

Supports 2 25GbE SFP's K-FRM-IO-SFP10-25G configured in 25G mode.

#### 1Gb Ethernet Port (covered) for GV Maintenance Only

This port is covered with a fitted dust cap and is only intended to be used internally by GV.

#### **About Network Configuration**

Grass Valley recommends putting Switcher systems on an isolated internal network with direct connections from the Control Panels and menu application to the Video Processor's internal Ethernet switch.

CAUTION: Grass Valley does *not* recommend putting Switcher systems on a domain which could expose the control LAN to a WAN or the Internet.

#### **IP Address Background Information**

Each device connected to any Ethernet network must have a unique IP address. An IP address has two components: the network address and the node address. The subnet mask defines the dividing line between the two. The first three octets of subnet mask provide the network address; the fourth is the node address. Nodes with the same network address can communicate directly with each other, while nodes with different network addresses normally do not communicate directly.

The switcher system uses Ethernet switches built into the Video Processor Frame. The switch provides isolation between port pairs, providing deterministic communication for panel and frame messaging, and also allows Control Panel and Menu Panel communication for DPOPs. All nodes must also have the same network and be given a different node address.

#### **Gateway IP Addresses**

A gateway IP address can be entered to allow communication with devices not located on the local GV switcher system network. Communication outside the local network requires using a configured network gateway server, a description of which is beyond the scope of this document. See your network administrator for information about gateway server installation and configuration.

#### **Default IP Addresses On Isolated Network**

Each system is shipped with default IP addresses. Grass Valley has chosen these default IP addresses to make configuration easy. GV switcher devices should communicate with each other right out of the box when properly connected on an isolated network.

#### **Connecting to an Existing Network**

Additional network configuration is required if you connect the GV K-Frame XP switcher Ethernet LAN to your facility Ethernet backbone, install additional system components, or have multiple switcher systems on the same network cabling. For example, if more than one system resides on the same network, the IP address of each additional device must be changed before it is connected to the network.

To enable communication between the GV switcher and other facility devices, you will need to change the system default network addresses to match the facility address, or place a router between the GV switcher and the facility networks. This complexity of network configuration is beyond the scope of this manual. Consult a networking expert if such networking is desired.

See your network System Administrator before connecting the GV switcher system to an existing network or making any IP address changes. The IP addresses (including any subnet mask) of all the GV switcher devices on the network must be known before any changes are made.

#### About NMOS AMWA IS-04 and IS-05

The GV K-Frame XP IP I/O systems support NMOS (Networked Media Open Specifications) AMWA (Advanced Media Workflow Association) IS-04 Discovery and Registration using in- band mDNS (Multicast DNS) and IS-05 Connection Management.

#### **IS-04**

IS-04 allows control and monitoring applications to find the resources on a network, including *Nodes*, *Devices*, *Senders*, *Receivers*, and *Flows*.

The IP I/O board is discoverable and registered as a *Node* by its UUID number. The node registers each of its sub-resources:

- Receivers—SFP Inputs,
- Senders—SFP Outputs, and
- Flows—IP streams,

and begins to post regular heartbeats between the node and the registry. Upon connection to a network, nodes discover the registry as advertised with mDNS.

#### IS-05

NMOS IS-05 is an API presented by Devices that can control the switcher's SFP IGMP addresses.

#### **MENU**

The switcher system default is *enabled*. The feature can be enabled/disabled by selecting the **IS-04 & IS-05 Enable** button in the Node Settings, NMOS Configuration menu tab.

Note: If the Frame cannot locate the node using the provided IP Address and/or IP Port, it will revert to mDNS.

#### NMOS IS-04/IS-05 how to Change Receivers/Senders

NMOS-IS 04/IS-05 does not update the Payload Type in the Advanced IP I/O Config menu, however receivers will be adjusted internally to recognize the correct format.

Outputs are *not* adjusted internally so if the there is a Payload Type mismatch between the switcher sender and the downstream receiver, the Payload Type must be changed in the Eng Setup, Video I/O, IP I/O Config menu.

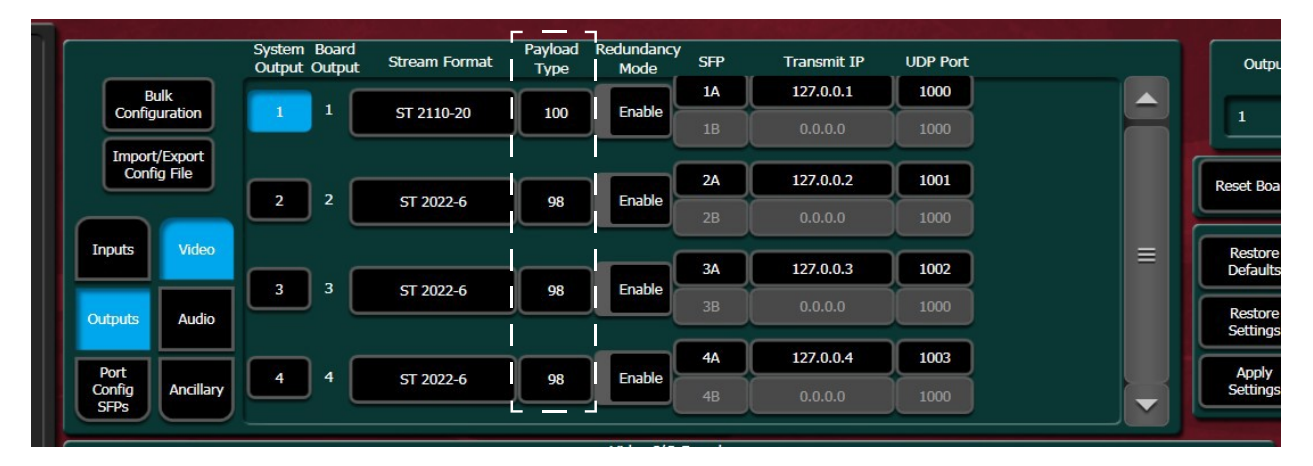

#### **About the NMOS Registry and Group Hint Prefix**

It is *not* recommended to use the Group Hint Prefix unless multiple Grass Valley Video Processor Frames are part of a single topology.

CAUTION: Setting the Group Hint Prefix is a pre-configuration requirement that must be done prior to adding switcher resources to the topology.

The prefix will be published as a Group Hint tag and can be used by a router control system to group video, audio, and ancillary streams for inputs and outputs.

#### **Character Limitation**

The Group Hint Prefix is limited to five characters to ensure the generated device mnemonic is less than eight characters which makes them router control system compliant.

#### **Configure the NMOS Registry and Group Hint Prefix**

IMPORTANT: These are system level configurations and must be performed by qualified service personnel only.

1 In the Eng Setup, Node Settings, NMOS Configuration menu, select the **Group Hint Prefix** data pad.

| NMOS Configu              | ration              |                      |                     |                      |                   |                      |                       |                   | IS-04 & IS-05<br>Enable |                    |                  |                | i ser<br>Notes |                      |
|---------------------------|---------------------|----------------------|---------------------|----------------------|-------------------|----------------------|-----------------------|-------------------|-------------------------|--------------------|------------------|----------------|----------------|----------------------|
| IS-04                     | Registrat           | tion Entrie          | es                  |                      |                   |                      |                       |                   |                         |                    |                  |                |                |                      |
| IP Addr                   | ress                | IP F                 | Port                |                      |                   |                      |                       |                   |                         |                    |                  |                |                |                      |
| 0.0.0.0                   | , ) (               |                      |                     |                      |                   |                      |                       |                   |                         |                    |                  |                |                |                      |
| 0.0.0.0                   |                     |                      |                     |                      | 0                 | Group Hir            | nt Prefix             |                   |                         |                    |                  |                |                |                      |
| 0.0.0.0                   | ,                   | KFSwr                |                     |                      |                   |                      |                       |                   |                         |                    |                  |                |                |                      |
| 0.0.0.0                   | ,                   |                      |                     |                      |                   | Vers                 | sion                  |                   |                         |                    |                  |                |                |                      |
| 0.0.0.0                   | , )(                |                      |                     |                      |                   | v1.3                 | v1.2                  |                   |                         |                    |                  |                |                |                      |
| 0.0.0.0                   | , )(                |                      |                     |                      |                   |                      |                       |                   |                         |                    |                  |                |                |                      |
|                           |                     |                      |                     |                      |                   |                      |                       |                   |                         |                    |                  |                |                |                      |
|                           |                     |                      |                     |                      |                   |                      |                       |                   |                         |                    |                  |                |                |                      |
| Frame Suite<br>Nodes & ID | Control<br>Surfaces | s Confi              | MOS<br>guration     | Remote Au<br>Network | x IP Ren<br>c Log | iote Aux<br>ical Map | Remote A<br>Button Ma | ux<br>ap          |                         |                    |                  |                |                |                      |
| Eng Login                 | Video I/O           | Source<br>Definition | Outputs             | Ports &<br>Devices   | Switcher<br>Tally | Router               | ClipStore<br>Config   | Video<br>Settings | Node<br>Settings        | Install<br>Options | Test<br>Patterns | Status         | Save Load      | Acquire<br>Resources |
| User<br>Setups            | File Ops            |                      | E-MEM &<br>Timeline | Macros               | Source<br>Ops     | ме                   | Keyer                 | DPMs              | Wipes &<br>Mattes       | Copy<br>Swap       | Devices          | Image<br>Store | Router         | Eng<br>Setup         |

- 2 Read, and if you agree to the Warning, select OK.
- 3 Enter a prefix in the pop-up keyboard and select Enter.

#### **Unicast DNS-SD**

Unicast DNS-SD and mDNS are supported. By default NMOS discovery will attempt both mDNS and Unicast-SD to discover a registry on the network.

Entering an IP address other than 0.0.0.0 for the Global Registry in the menu Eng Setup > Node Settings >NMOS Configuration > Global Registry IP Address and Port, will disable mDNS and Unicast-SD and the Frame will only attempt to connect to the given IP address. Redundancy not possible in this mode.

#### **Requirements for In-band Unicast-SD**

- 1. DHCP Server on the Media Network
- 2. DNS on the Media Network
- 3. Configuration file for the DHCP server which provides domain-name-servers AND domain-name
- 4. DNS configuration file which contains the NMOS services (\_nmos-register, \_nmos-query, ... ) which refer to the NMOS registry(s)
- 5. IP Board needs to be visible to the DHCP Server and DNS (ping test)

**Release Notes** 

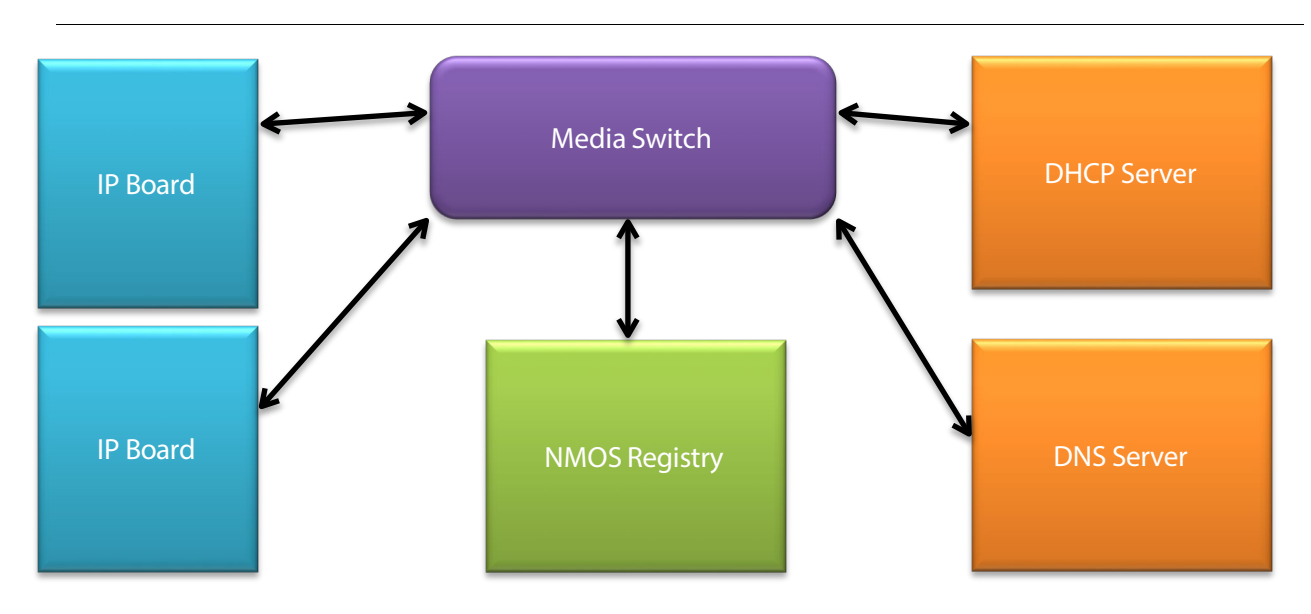

#### Unicast-SD sequence of events

- 1. IP Board issues a DHCP Request for option 6 (DNS IP) and option 15 (Domain Name)
- 2. DHCP Server responds with a DHCP Inform providing info for option 6 and 15
- 3. IP Board issues a DHCP ACK
- 4. IP Board takes the given DNS IP provided by the DHCP Server and issues a DNS query for the various NMOS services (\_nmos-register, \_nmos-query)
- 5. DNS responds with the NMOS services information
- 6. IP Board registers with the highest priority NMOS Registry provided by the DNS

Example DHCP Configuration file for Linux dhcpd

```
authoritative;
subnet 192.168.10.0 netmask 255.255.255.0 {
range 192.168.10.40 192.168.10.250;
option domain-name-servers 192.168.10.10;
option domain-name "gvswitcherlab.com";
option host-name "GVC.gvswitcherlab.com";
option subnet-mask 255.255.255.0;
option routers 192.168.10.255;
option broadcast-address 192.168.10.255;
default-lease-time 600;
max-lease-time 7200;
option dhcp-lease-time 3600;
option dhcp-rebinding-time 3600;
option dhcp-renewal-time 3600;
}
```

#### **Required fields**

- domain-name-servers
- domain-name

#### Static Routes for the Primary and Secondary Control Systems

Static Route capabilities allow the IP I/O Boards to communicate with NMOS control systems such as GV Orbit (GVO). The static routes are configured via the Menu.

Eng Setup > Video I/O > IP I/O Config > Port Config SFPs > Static Routes

| FP Port Con            | nfig Static Rou           | ites Buik Configura | duon                              |                       |                                                      |                          |                  |         |           |        |                           |       |
|------------------------|---------------------------|---------------------|-----------------------------------|-----------------------|------------------------------------------------------|--------------------------|------------------|---------|-----------|--------|---------------------------|-------|
| SFP A                  |                           |                     | Ger                               | mask                  |                                                      | Gateway                  |                  |         |           |        |                           |       |
|                        |                           | Starting Addres     | s Octet                           | Inc                   | Starting Address                                     | Starting Address Octet   |                  |         | Inc       |        |                           |       |
|                        |                           | 0.0.00              | 4th                               | 0                     |                                                      |                          |                  |         |           |        | 0                         |       |
|                        |                           | Ending Address      | s 0.                              | .0.0.0                | Ending Address                                       | 0.0                      | .0.0             | Ending  | ) Address |        | 0.0.0.0                   |       |
| SFP B Destination      |                           |                     |                                   |                       | Ger                                                  | mask                     |                  |         | Ga        | teway  |                           |       |
|                        |                           | Starting Addres     | ss Octet                          | Inc                   | Starting Address                                     | Octet                    | Inc              | Startin | g Address | Octet  | Inc                       |       |
|                        |                           | 0.0.0.0             |                                   |                       |                                                      |                          | 4th 0            |         |           |        | 4th 0                     |       |
| Ending Address         |                           |                     |                                   |                       |                                                      | Ending Address 0.0.0.0   |                  |         |           |        |                           |       |
|                        |                           | Ending Address      | s 0.                              | .0.0.0                | Ending Address                                       | 0.0                      | .0.0             | Ending  | ) Address |        | 0.0.0.0                   |       |
|                        |                           | Ending Address      | s 0.                              | .0.0.0                | Ending Address                                       | 0.0                      | .0.0             | Ending  | ) Address |        | 0.0.0<br>Cance<br>Enter   |       |
| I/O<br>Config          | Med                       | Ending Address      | s 00                              | .0.0.0                | Ending Address                                       | 0.0                      |                  | Ending  | ) Address |        | 0.0.0<br>Cance<br>Enter   |       |
| J/O<br>Config<br>Eng I | Med<br>Por<br>Login Video | Ending Address      | S 0<br>ig<br>Outputs Port<br>Devi | s & Switcher<br>Tally | Ending Address Ending Address Router ClipStor Config | 0.0<br>Video<br>Settings | Node<br>Settings | Ending  | a Address | Status | 0.0.0.0<br>Cance<br>Enter | Acque |

#### **Advanced IP I/O Configuration Menus**

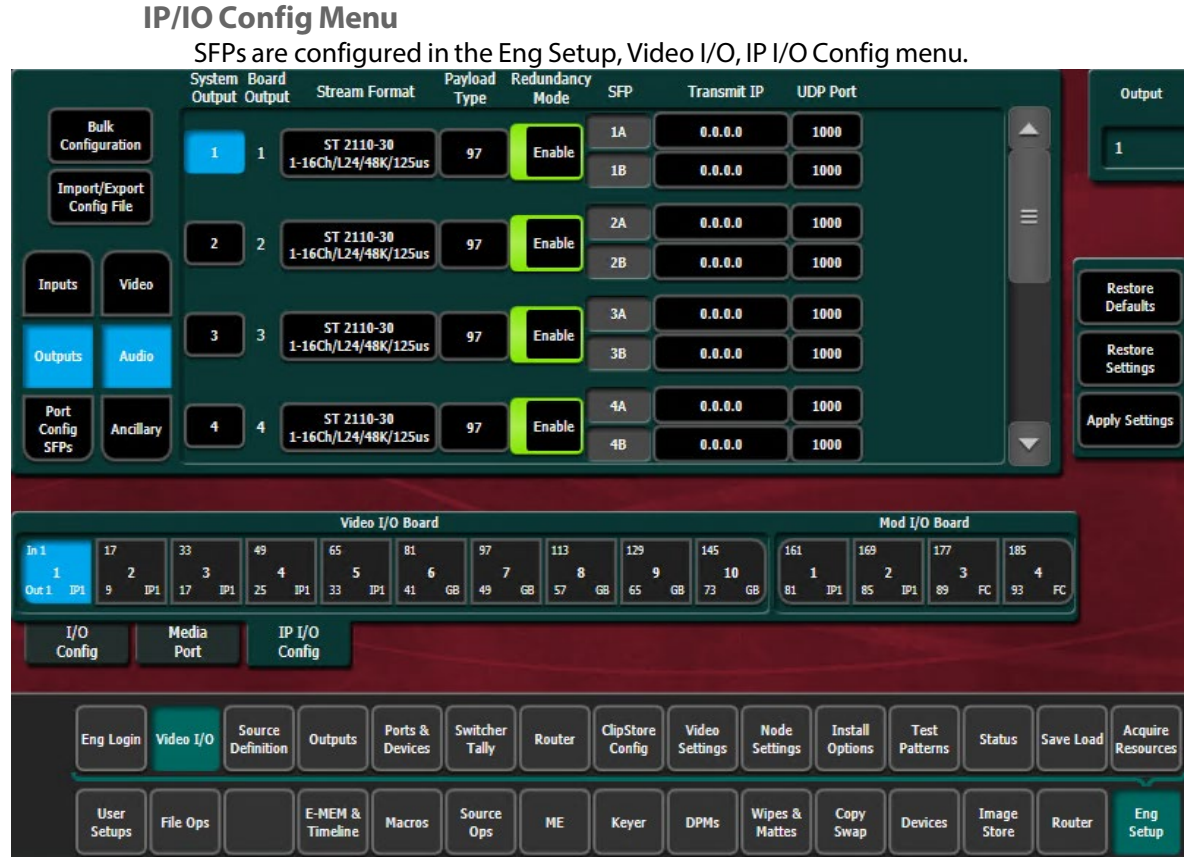

GVK-Frame XP, Advanced IP I/O Config

Button descriptions are added to the Port Config SFPs Menu Buttons and Data Pads table. **Port Config SFPs Menu Buttons and Data Pads** 

| Menu             | Button/Label | Description                                                                        |
|------------------|--------------|------------------------------------------------------------------------------------|
| Port Config SFPs | SFP Speed    | Select configured dual-use SFP speed of selected board: 10GbE or 25GbE             |
|                  | Streams/SFP  | <not advanced="" ip="" used=""></not>                                              |
|                  | System SFP   | Displays the SFP selection/search result                                           |
|                  | SFP (label)  | Physical SFP, the "B" SFP is used for I/O Redundancy Mode                          |
|                  | Local IP     | IP Address for the Frame to transmit/receive external device data over the network |
|                  | Subnet mask  | Facility Subnet Mask Address                                                       |
|                  | Gateway      | Facility Gateway Address                                                           |

The IP Config menu control is delegated with the following port type buttons:

- Inputs,
- Outputs, and
- Port Config SFPs.

# IMPORTANT: Perform the Port Config SFP configuration first, in the IP I/O Config menu

#### Video I/O Board and Mod I/O Board Configuration Data

Board selection button enhancements apply to I/O Config and IP/IO Config menu tabs.

| Board Selection   | Board configuration settings:<br>• First system input on the board—Top left<br>• First system output on the board—Bottom left                                                                                                    |
|-------------------|----------------------------------------------------------------------------------------------------|
| 129<br>9<br>65 GB | <ul> <li>Board slot in Frame—Center</li> <li>Board type—Bottom right <ul> <li>SDI (Serial Digital Interface)</li> <li>IP (Internet Protocol)</li> <li>FC (Format Conversion)</li> <li>GB (Gearbox)</li> <li> No board</li> </ul> </li> </ul> |
|                   |                                                                                                    |

Multiple parameters can be set, then applied. New parameter settings are highlighted in pink, indicating the menu settings for each input have not been sent to the Frame. Once the Apply Settings button is selected, the settings are sent to the Frame and the new settings are displayed in the menu. Buttons and data pads return to white text over a black background.

|                        |                          | System<br>Input | Board<br>Input | Stream Format    | Payload<br>Type | Redundancy<br>Mode | SFP | Receive IP  | UDP Port | IGMPv3 SSM | Input               |
|------------------------|--------------------------|-----------------|----------------|------------------|-----------------|--------------------|-----|-------------|----------|------------|---------------------|
| Video I/O              | Bulk<br>Configuration    |                 |                | CT 2022 6        | 00              |                    | 1A  | 127.0.0.1   | 1000     | 0.0.0.0    | 1                   |
|                        | Import/Evport            |                 | Ĺ              | 51 2022-0        | J               |                    | 1B  | 127.0.0.101 | 1000     | 0.0.0      |                     |
| Images —<br>I.Store    | Config File              |                 | , <b>Г</b>     | CT 2022 6        | <b></b>         |                    | 1A  | 127.0.0.2   | 1000     | 0.0.0.0    | Reset Board         |
| Library                |                          | Ľ               | Ĺ              | 31 2022-0        | 96              |                    | 1B  | 127.0.0.102 | 1000     | 0.0.0      |                     |
| I.Store<br>Status      | Inputs Video             |                 | . [            | <b>GT 2000 6</b> | ,               |                    | 2A  | 0.0.0.0     | 1000     | 0.0.0.0    | Restore<br>Defaults |
| Eng Setup              | Outputs Audio            | Ľ               | Ľ              | 51 2022-6        | 98              | Enable             | 2B  | 0.0.0.0     | 1000     | 0.0.0.0    | Restore<br>Settings |
| Save Load<br>Eng Setup | Port<br>Config Ancillary | 4               | 4              | ST 2022-6        | 98              | Enable             | 2A  | 0.0.0.0     | 1000     | 0.0.0.0    | Apply               |
| Eng<br>Setup           | SFPs Anchiery            |                 |                | DT LOLL V        |                 |                    |     | 0.0.00      | 1000     |            | Cotaligs            |

**Common Configuration Buttons** 

Some Advanced IP I/O Config menu buttons are common to all menu delegations (Inputs, Outputs, and Port Config QSFP/SFPs).

| Button                    | Description                                                                                                   |
|---------------------------|----------------------------------------------------------------------------------------------------|
| <b>Bulk Configuration</b> | Bulk Configuration menu                                                                                       |
| Import/Export Config File | Import/Exports IP Config File menu                                                                            |
| Inputs                    | Inputs menu                                                                                                   |
| Outputs                   | Outputs menu                                                                                                  |
| Port Config SFPs          | Port Config SFPs menu                                                                                         |
| Video                     | Video stream delegation                                                                                       |
| Audio                     | Audio stream delegation (AES Audio)                                                                           |
| Ancillary                 | Ancillary stream delegation (Closed captioning, subtitles, etc.)                                              |
| Restore Defaults          | Restores IP system defaults (Restores the menu, does not apply settings to the Frame)                         |
| Restore Settings          | Restores the IP settings last applied (Restores the menu, does not apply settings to the Frame)               |
| Apply Settings            | Applies new settings made to the menu parameters, e.g. streaming format, IP Addresses, UDP Port numbers, etc. |
| Video I/O Board           | Select the physical Video I/O Board                                                                           |
| Mod I/O Board             | Select the physical Mod I/O                                                                                   |

#### Advanced IP I/O Common Config Menu Buttons

#### Port Config System QSFP/SFPs Configuration Menu Buttons

In the Eng Setup, IP I/O Config menu with the Port Config QSFP/SFPs delegation button selected.

| Menu             | Button/Label | Description                                                                        |
|------------------|--------------|------------------------------------------------------------------------------------|
| Port Config SFPs | SFP Speed    | Select to choose <ul> <li>100 GbE,</li> <li>25 GbE</li> </ul>                      |
|                  | Streams/SFP  | <note used=""></note>                                                              |
|                  | System SFP   | Displays the SFP selection/search result                                           |
|                  | SFP (label)  | Physical SFP, the "B" SFP is used for I/O Redundancy Mode                          |
|                  | Local IP     | IP Address for the Frame to transmit/receive external device data over the network |
|                  | Subnet mask  | Facility Subnet Mask Address                                                       |
|                  | Gateway      | Facility Gateway Address                                                           |

Port Config SFPs Menu Buttons and Data Pads

#### **System Input Configuration Buttons**

In the Eng Setup, IP I/O Config menu with the Inputs delegation button selected.

| Button/Data pad/Label | Description                                                                                                    |
|-----------------------|----------------------------------------------------------------------------------------------------|
| System Input          | GV K-Frame XP System Inputs with Engineering IDs:                                                                                                    |
| Board Input           | Input number on the physical board                                                                                                    |
| Stream Format         | <ul> <li>Selects the type of IP Stream Format Video Standard (default is ST 2110-20):</li> <li>Auto Detect (future release)</li> <li>ST 2110-20</li> </ul> |
| Payload Type          | Set the RTP (Real-time Transport Protocol) Payload Type                                                                                                    |
| Enable                | Enable/Disable Redundancy Mode                                                                                                    |
| SFP                   | Upcoming feature for SFP selection (currently a fixed value)                                                                                               |
| Receive IP            | IP Address for the input                                                                                                    |
| UDP Port              | UDP Port number to receive data (default 1000)                                                                                                    |
| IGMPv3 SSM            | IGMPv3 SSM IP Address (default 0.0.0.0)                                                                                                    |
| Input                 | Scroll through or directly select an input (values reflected in<br>Video I/O and Mod I/O Board buttons)                                                    |

#### Advanced IP I/O Input Menu Buttons and Data Pads

#### **System Output Configuration Buttons**

In the Eng Setup, IP I/O Config menu with the Outputs delegation button selected.

| Output Menu Buttons and Data Pa |
|---------------------------------|
|---------------------------------|

| Button/Data pad/Label | Description                                                                                           |
|-----------------------|----------------------------------------------------------------------------------------------------|
| System Output         | GV K-Frame XP                                                                                         |
| Board Output          | Output number on the physical board                                                                   |
| Stream Format         | Selects the type of IP Stream Format Video Standard<br>(default is ST 2110-20):<br>• ST 2110-20       |
| Payload Type          | Set the RTP (Real-time Transport Protocol) Payload Type                                               |
| Enable                | Enable/Disable Redundancy Mode                                                                        |
| Transmit IP           | Output video to the Transmit IP (default 0.0.0.0)                                                     |
| UDP Port              | UDP Port number to transmit data                                                                      |
| Output                | Scroll through or directly select an output (values reflected in Video I/O and Mod I/O Board buttons) |

#### About Advanced IP Single Stream Full Frame UHD-4K

25G supports 1080p and down, and is always 8x4. 100G supports 2160P and down, and is always 2x1. Bulk configuration is also supported.

#### Advanced I/O IP Config Bulk Configuration

Accessed by selecting the Bulk Configuration button in the IP I/O Config menu, you can configure multiple System Input, Output, or QSFP/SFP parameters with the Bulk Configuration menus. Also, bulk configuration can be done by exporting, editing, and importing an Excel spreadsheet offline, using the Import/Export Config File button.

#### Advanced IP I/O Config Bulk Configuration Menu

The Input, Output, and Port Config SFP Video Bulk Configuration menus are divided into the SFP A and SFP B menu panes. The SFP B pane is for the Redundancy Mode and appears below the System Start and System End values entered for SFP A. Other parameters can be set and enabled/disabled independently for each SFP.

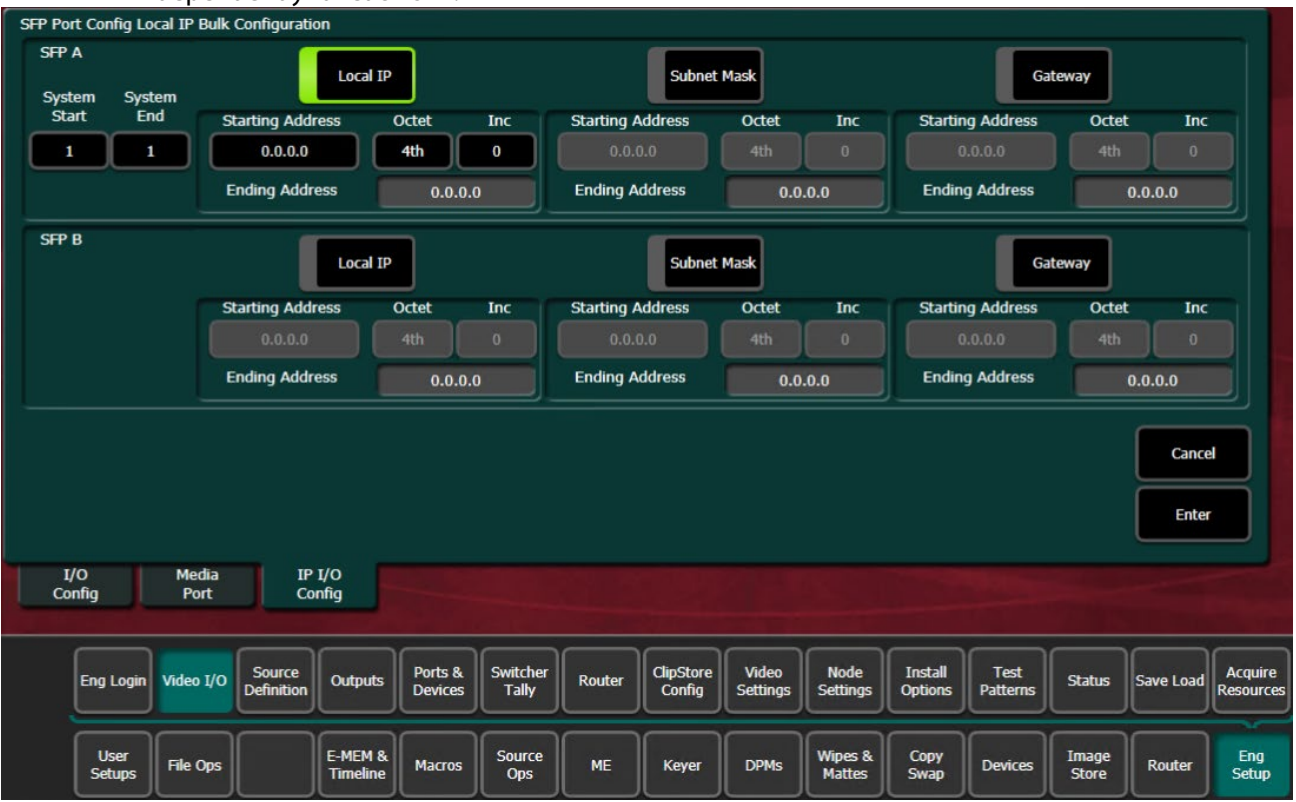

| Button Group             | Button/Data pad  | Description                                                                                                    |  |  |  |  |  |
|--------------------------|------------------|----------------------------------------------------------------------------------------------------|--|--|--|--|--|
| SFP A/B System SFP Range | System Start     | First System SFP in the range                                                                                           |  |  |  |  |  |
|                          | System End       | Last System SFP in the range                                                                                            |  |  |  |  |  |
| SFP A:                   | Receive IP       | Include/exclude the Receive IP settings                                                                                 |  |  |  |  |  |
| Receive IP               | Starting Address | IP Address for first SFP Input in the range                                                                             |  |  |  |  |  |
|                          | Octet            | Select the 1st, 2nd, 3rd, or 4th octet (default 4th) to increment the IP Address from the first IP Address in the range |  |  |  |  |  |
|                          | Inc              | Enter the number to increment/decrement the IP<br>Addresses in the range                                                |  |  |  |  |  |
| SFP A:                   | UDP Port         | Include/exclude the UDP Port settings                                                                                   |  |  |  |  |  |
| UDP Port                 | Port             | Enter the UDP Port number for the range (default 1000)                                                                  |  |  |  |  |  |
|                          | Inc              | Enter the number to increment/decrement the UDP Port number in the range (default 0)                                    |  |  |  |  |  |

100G QSFP and 25GbE SFP speeds and stream options are configurable.

#### Input Video/Audio/Ancillary Bulk Configuration Menu Buttons

| Button Group                               | Button/Data pad  | Description                                                                                                    |  |  |  |  |  |  |
|--------------------------------------------|------------------|----------------------------------------------------------------------------------------------------|--|--|--|--|--|--|
| SFP A:<br>IGMPv3 SSM                       | IGMPv3 SSM       | Include/exclude the IGMPv3 SSM (Source-<br>Specific Multicast) settings (default 0.0.0.0)                                     |  |  |  |  |  |  |
|                                            | Starting Address | First IGMPv3 SSM IP Address on the SFP Input in the range (default 0.0.0.0)                                                   |  |  |  |  |  |  |
|                                            | Octet            | Select the 1st, 2nd, 3rd, or 4th octet (default 4th) to<br>increment the IGMPv3 SSM IP Address from the first in the<br>range |  |  |  |  |  |  |
|                                            | Inc              | Enter the number to increment/decrement the IGMPv3<br>SSM IP Addresses in the range (default 1)                               |  |  |  |  |  |  |
| SFP B:                                     | Redundancy Mode  | Include/exclude the Redundancy Mode settings                                                                                  |  |  |  |  |  |  |
| Redundancy Mode                            | Enable           | Enable/Disable Redundancy Mode (default is Disabled)                                                                          |  |  |  |  |  |  |
| SFP B: Receive IP, UDP Port,<br>IGMPv3 SSM | All              | Same as SFP A above                                                                                                    |  |  |  |  |  |  |
| Stream Format                              | Stream Format    | Include/exclude the Stream Format settings                                                                                    |  |  |  |  |  |  |
|                                            | ST 2110-20       | Video stream                                                                                                    |  |  |  |  |  |  |
| Enter                                      | Enter            | Apply bulk configuration                                                                                                    |  |  |  |  |  |  |
| Cancel                                     | Cancel           | Cancel settings, return to IP I/O Config menu                                                                                 |  |  |  |  |  |  |

#### Input Video/Audio/Ancillary Bulk Configuration Menu Buttons

#### Output Video/Audio/Ancillary Bulk Configuration Menu Buttons

| Button Group             | Button/Data pad  | Description                                                                                                  |  |  |  |  |  |  |
|--------------------------|------------------|----------------------------------------------------------------------------------------------------|--|--|--|--|--|--|
| SFP A/B System SFP Range | System Start     | First System SFP in the range (default 0.0.0.0)                                                              |  |  |  |  |  |  |
|                          | System End       | Last System SFP in the range (default 0.0.0.0)                                                               |  |  |  |  |  |  |
| SFP A:                   | Transmit IP      | Include/exclude the Transmit IP settings                                                                     |  |  |  |  |  |  |
| Transmit IP              | Starting Address | IP Address for first SFP Output in the range (default 0.0.0.0)                                               |  |  |  |  |  |  |
|                          | Octet            | Select the 1st, 2nd, 3rd, or 4th octet (default 4th) to increment the IP Address from the first in the range |  |  |  |  |  |  |
|                          | Inc              | Enter the number to increment/decrement the IP<br>Addresses in the range                                     |  |  |  |  |  |  |
| SFP A:                   | UDP Port         | Include/exclude the UDP Port settings                                                                        |  |  |  |  |  |  |
| UDP Port                 | Port             | Enter the UDP Port number for the range (default 1000)                                                       |  |  |  |  |  |  |
|                          | Inc              | Enter the number to increment/decrement the UDP Port number in the range (default 1)                         |  |  |  |  |  |  |

| Button Group    | Button/Data pad | Description                                                  |
|-----------------|-----------------|--------------------------------------------------------------|
| SFP B:          | Redundancy Mode | Include/exclude the Redundancy Mode settings                 |
| Redundancy Mode | Enable          | Enable/Disable Redundancy Mode settings (default is Disable) |
| Stream Format   | Stream Format   | Include/exclude the Stream Format settings                   |
|                 | ST 2110-20      | Video stream                                                 |
| Enter           | Enter           | Apply bulk configuration                                     |
| Cancel          | Cancel          | Cancel settings, return to IP I/O Config menu                |

#### Output Video/Audio/Ancillary Bulk Configuration Menu Buttons

#### Port Config SFP (includes QSFP) Bulk Configuration Menu Buttons

| Button Group             | Button/Data pad  | Description                                                                                                    |  |  |  |  |  |  |
|--------------------------|------------------|----------------------------------------------------------------------------------------------------|--|--|--|--|--|--|
| SFP A/B System SFP Range | System Start     | First System SFP in the range                                                                                             |  |  |  |  |  |  |
|                          | System End       | Last System SFP in the range                                                                                              |  |  |  |  |  |  |
| SFP A:                   | Local IP         | Include/exclude the Local IP settings                                                                                     |  |  |  |  |  |  |
| Local IP                 | Starting Address | Local IP Address for first SFP Input in the range (default 0.0.0.0)                                                       |  |  |  |  |  |  |
|                          | Octet            | Select the 1st, 2nd, 3rd, or 4th octet to increment the Local IP Address from the first in the range                      |  |  |  |  |  |  |
|                          | Inc              | Enter the number to increment/decrement the Local IP<br>Addresses in the range                                            |  |  |  |  |  |  |
| SFP A:                   | Subnet Mask      | Include/exclude the Subnet Mask settings                                                                                  |  |  |  |  |  |  |
| Subnet Mask              | Starting Address | Subnet Mask Address for first SFP Input in the range                                                                      |  |  |  |  |  |  |
|                          | Octet            | Select the 1st, 2nd, 3rd, or 4th octet to increment the Subnet Mask Address from the first in the range                   |  |  |  |  |  |  |
|                          | Inc              | Enter the number to increment the Subnet Mask Address in the range                                                        |  |  |  |  |  |  |
| SFP A:                   | Gateway          | Include/exclude the Gateway settings                                                                                      |  |  |  |  |  |  |
| Gateway                  | Starting Address | Gateway Address for first SFP Input in the range                                                                          |  |  |  |  |  |  |
|                          | Octet            | Select the 1st, 2nd, 3rd, or 4th octet to increment the<br>Gateway Address from the first Gateway Address in the<br>range |  |  |  |  |  |  |
|                          | Inc              | Enter the number to increment the Gateway Address in the range                                                            |  |  |  |  |  |  |

| Button Group                                | Button/Data pad | Description                                   |
|---------------------------------------------|-----------------|-----------------------------------------------|
| SFP B:<br>Local IP, Subnet Mask,<br>Gateway | All             | Same as SFP A above                           |
| Enter                                       | Enter           | Apply bulk configuration                      |
| Cancel                                      | Cancel          | Cancel settings, return to IP I/O Config menu |

#### Port Config SFP Bulk Configuration Menu Buttons

**Note:** Changing any one 4K input/output to a non-4K streaming format (ST 2110-20), results in all the inputs/outputs in the group being changed to the selected format.

#### About Advanced IP I/O Address and Port Configuration

#### **Transmit IP Addresses and UDP Ports**

The Transmit IP Address and the UDP Port Address must match. You can use the default UDP port setting of 1000 or change it to fit your workflow. Setting the UDP Port number allows you to send two video streams with different UDP port numbers to the same IP address.

Multicast signals can be transmitted to and from the switcher by setting the first octet of the address to between 234 and 239

Ethernet switches enable an IGMP Query Server in order to pass Multicast signals.

Local IP Addresses

The Local IP Address is used for two purposes:

• To transmit the Local IP Address from the switcher system so other devices can identify where data is being transmitted from, and

• As the Receive IP Address so devices can send data to the switcher system.

#### **Receive IP Addresses and UDP Ports**

For the Receive IP address channels, you can either use the default presets or change them to fit your preferences, including the Local IP. The default port setting for Receive IP is N/A. The N/A setting means signals from an IP address with any port setting is available to the configured device. Setting the UDP Port number allows you to filter signals, for example signals from two or more channels using the same IP address.

#### Configure the Advanced IP I/O IP Address and Ports

Configure IP I/O Transmit IP Addresses and UDP Ports

To transmit a video signal from a Switcher IP I/O Module channel, the Transmit IP address must be set; the factory default is 0.0.0.0. The default port assignment is 1000.

- 1 In the Eng Setup, Video I/O, Modular IP Config switcher menu tab, select the Transmit IP Address data pad for the IP I/O channel, enter the IP address in the pop-up keypad, and select **Enter**.
- 2 To set the Transmit IP UDP Port, select the data pad for the channel, enter a port number, and select **Enter**.
- 3 Select the **Apply Settings** button.

#### Configure IP I/O Receive IP Addresses and UDP Ports

To receive signals over IP, you must set the Local IP address so the signal is available to your device. For the Receive IP address channels, you can either use the factory presets or change them to fit your preferences, including the Local IP. The default port setting for Receive IP is N/A. In the Eng Setup, Video I/O, Modular IP Config switcher menu tab, select the Local IP data pad for the I/O IP channel you wish to configure, enter the IP address for your device, and select **Enter**.

- 1 Select the Receive IP Address data pad for the Modular I/O IP channel, enter the IP address in the pop-up keypad or select dot (.) to select the Local IP address, and select **Enter**.
- 2 To set the Receive IP UDP Port, select the UDP Port data pad for the channel, enter a port number, and select **Enter**.
- 3 Select the **Apply Settings** button.

Configure the IP I/O IP Address and Ports

#### **Configure Advanced IP I/O Multicast Video Signal**

IP addresses for Multicast must use 224 through 239 as the first octet in the address. A Multicast signal can then be sent to an Ethernet switch or received to your local device.

Note: Ethernet switches must have the IGMP Query Server enabled to receive a Multicast signal.

1 In the Eng Setup, Video I/O, IP Config menu tab, select the Receive IP or Transmit IP data pad for the IP I/O channel you wish to configure, enter the Multicast IP address, and select **Enter**.

2 To set an IP UDP Port, select the UDP Port data pad for the channel, enter a port number, and select **Enter**.

3 Select the **Apply Settings** button.

Configure ST 2110-30 Audio Type for Inputs/Outputs

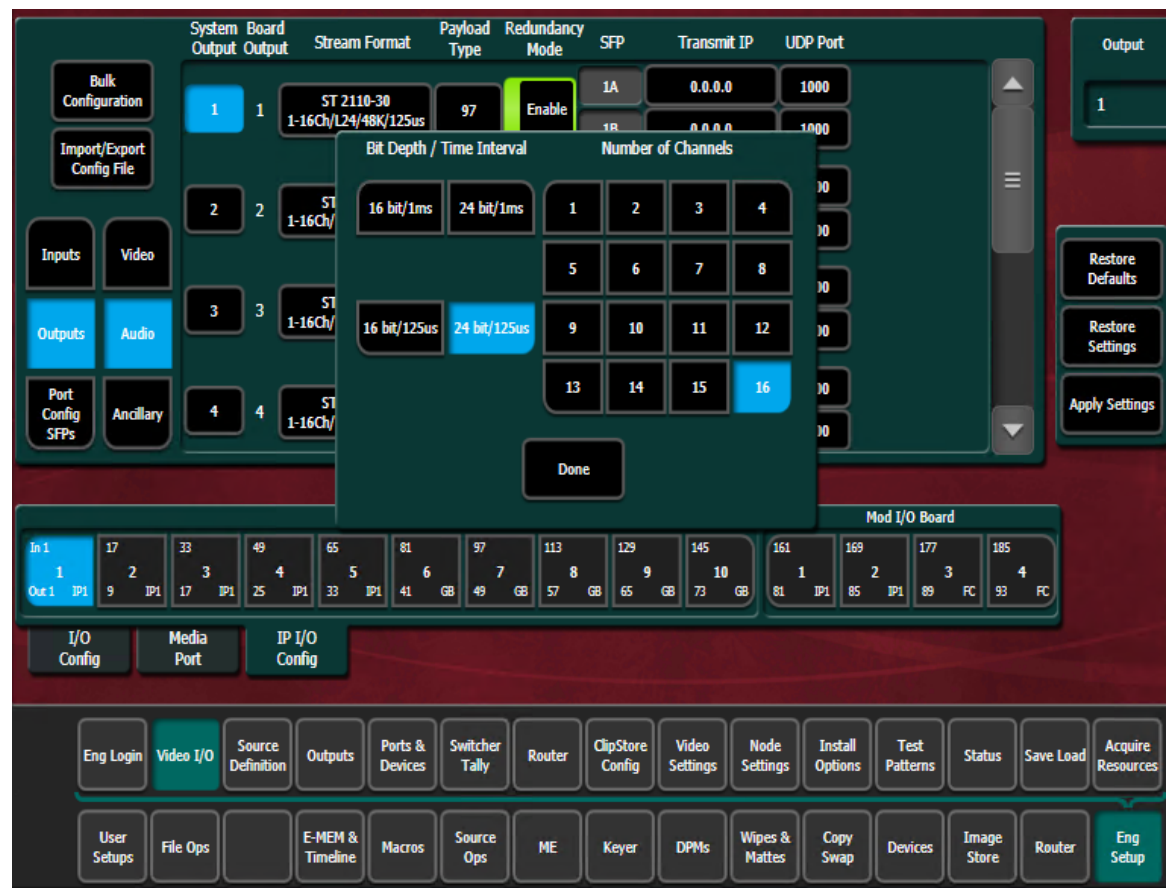

The K-Frame IP I/O Cards can be configured to send or receive in a bit depth of either 16 or 24 bits and a Time Interval of 1ms or 125 microseconds. The K-Frame switcher does not make conversions of the Bit Depth or Time Interval as the audio passes through the I/O Cards and the switcher. Therefore the audio format on input to the switcher must match the audio format at of the output of the switcher.

#### Configure ST 2110-40 Ancillary

- 1 Select Eng Setup, Video I/O, IP I/O Config in the menu.
- 2 Select the Inputs then Ancillary button to delegate the menu.
- 3 Navigate to a System Input using the scroll bar or select the SFP data pad (top right) and scroll with the Menu Panel soft knob or a mouse wheel.
- 4 Optionally, select the Redundancy **Enable** button.
- 5 Select the **Receive IP/Transmit IP** data pad, enter the IP Address in the pop-up keypad, and select **Enter**.

a If Redundancy Mode is enabled, configure the Receive IP Address for SFP B also.

6 Select the UDP Port data pad, enter a port number. Select Enter.

#### **IP Input Output Configuration**

The GV K-Frame XP from Grass Valley offers an all IP, all SDI, or hybrid IP/SDI I/O board setup. This Release Note is focused on the New Advanced IP I/O boards:

- Video 16x8 I/O Advanced IP
- Mod 8x4 I/O Advanced IP

#### Supported Frame Rates QSFP 100GbE

Video I/O, Advanced IP with 100GbE QSFP Video Frame Rates (Hz)

| 720p          | 50 | 59.94 | 60 |       |    |
|---------------|----|-------|----|-------|----|
| 1080i         | 25 | 29.97 | 30 |       |    |
| 1080p         | 25 | 23.98 | 30 | 23.98 | 24 |
| 1080p-Level A | 50 | 59.94 | 60 |       |    |
| 2160p         | 25 | 29.97 | 30 | 23.98 | 24 |
| 2160p         | 50 | 59.94 | 60 |       |    |

#### Supported SFP/QSFP Modules

The following SFP/QSFP modules are supported for the Advanced IP boards in GV K-Frame XP, available from Grass Valley:

- K-FRM-IO-SFP10-25G
- K-FRM-IO-QSFP-100G

#### 10GbE/25GbE Advanced IP I/O boards (K-FRM-IO-SFP10-25G)

Advanced IP boards equipped with the dual-use 10GbE/25GbE SFPs allow for more bandwidth through fewer SFPs and fiber connections.

IMPORTANT: Each Advanced IP board with Dual-use SFPs must be configured as 25GbE.

|                                                |                            | Format | Board SFP Speed (Gb/s) |               |  |  |  |
|------------------------------------------------|----------------------------|--------|------------------------|---------------|--|--|--|
| Image Format                                   | SMPTE                      | Gb/s   | 100GbE                 | 25GbE         |  |  |  |
| 720p 59.94Hz<br>1080i 29.97Hz<br>1080p 29.97Hz | ST 2110-20                 | 1.3    | Supported              | Supported     |  |  |  |
| 1080p 59.94Hz                                  | ST 2110-20                 | 2.6    | Supported              | Supported     |  |  |  |
| 2160p 29.97                                    | ST 2110-20<br>Uncompressed | 10.4   | Supported              | NOT Supported |  |  |  |
| 2160p 59.94                                    | ST 2110-20<br>Uncompressed |        | . Supported            | NOT Supported |  |  |  |

Advanced IP Board QSFP/SFP Speed and Supported Formats

#### Hot Swappable Advanced IP I/O Boards

Advanced IP I/O boards are hot swappable. QSFPs/SFPs are not hot swappable.

#### Troubleshooting

When the Frame IP Address is entered into a browser, the IP SFP Statistics web page provides useful data for determining if the bandwidth for an SFP has been exceeded in relation to the image format speed (Gb/s).

Additionally, it can be determined if an SFP is passing video; if an SFP is configured and the Gb/s throughput

CAUTION: Exceeding the SFP bandwidth will result in a signal loss for the associated SFP ports.

column displays a number lower than the configured SFP speed, there may be an issue with the SFP module or the bandwidth has been exceeded.

Open the GV K-Frame Web Access pages by entering the Frame IP Address into a browser on the system network and selecting **IP SFP Statistics** on the left.

**Note:** The Phy Link/Lock Status column (far right) in the SFP Statistics Web Access page, provides Ethernet link status. If the status is "Up", the Ethernet link is up and locked, the speed is matched between the switcher and the external device, and it is working properly. If the status is "Down", there is either an issue with the link connection or a mis-match of Ethernet link speed.

| Gy Grass                 | s Valley (       | GV K-Fram    | ne XF | ? Web Acce        | ess                        |                   |                  |                            |                   |                  |                         |                            |
|--------------------------|------------------|--------------|-------|-------------------|----------------------------|-------------------|------------------|----------------------------|-------------------|------------------|-------------------------|----------------------------|
| Software Versions        | P SFP Statistics |              |       |                   |                            |                   |                  |                            |                   |                  |                         |                            |
| Frame Status             |                  |              | [     |                   |                            | ·                 |                  |                            |                   |                  |                         |                            |
| Frame Message Log        |                  |              | SFP   | MAC Address       | Rx<br>Throughput<br>(Gb/s) | Rx<br>PacketCount | Rx<br>ErrorCount | Tx<br>Throughput<br>(Gb/s) | Tx<br>PacketCount | Tx<br>ErrorCount | Link<br>Speed<br>(Gb/s) | Phy<br>Link/Lock<br>Status |
| Frame Network<br>Address |                  |              | 1A    | 00:50:1e:05:83:12 | 0.000000                   | 0                 | 0                | 0.000000                   | 0                 | 0                | 0                       | DOWN                       |
| Frame Date & Time        |                  |              | 1B    | 00:50:1e:05:83:13 | 0.000000                   | 0                 | 0                |                            | 0                 | 0                | 0                       | DOWN                       |
| Frame Description        |                  |              | 2A    | 00:50:1e:05:83:14 | 0.000000                   |                   | 0                | 0.000000                   |                   |                  |                         | DOWN                       |
| SNMP Configuration       |                  |              | 2B    | 00:50:1e:05:83:15 | 0.000000                   |                   | 0                | 0.000000                   | 0                 |                  | 0                       | DOWN                       |
| Shine Conniguration      |                  | Reard        | ЗA    |                   | 0.000000                   |                   | 0                |                            |                   |                  |                         | DOWN                       |
| IP SEP Statistics        |                  | 16x9101D1    | 3B    |                   |                            |                   |                  |                            |                   |                  |                         | DOWN                       |
| IP Video Input           |                  | Reset Backet | 4A    | 00:50:1e:05:83:18 | 0.000000                   | 0                 | 0                | 0.000000                   | 0                 | 0                | 0                       | DOWN                       |
| IP Video Output          |                  | Counts       | 4B    | 00:50:1e:05:83:19 | 0.000000                   | 0                 | 0                | 0.000000                   | 0                 | 0                | 0                       | DOWN                       |
| IP Audio Input           |                  | Refresh Page | 5A    | 00:50.1e:05.83:1a |                            |                   |                  |                            |                   |                  |                         | DOWN                       |
| IP Audio Output          |                  |              | 5B    | 00:50:1e:05:83:1b |                            |                   | 0                |                            |                   |                  |                         | DOWN                       |
| IP Ancillary Input       |                  |              | 6A    | 00:50:1e:05:83:1c | 0.000000                   | 0                 | 0                | 0.000000                   | 0                 | 0                | 0                       | DOWN                       |
| ID Ancilany Output       |                  |              | 6B    | 00:50:1e:05:83:1d | 0.000000                   | 0                 | 0                | 0.000000                   | 0                 | 0                | 0                       | DOWN                       |
| IF Anciary Output        |                  |              | 7A    | 00:50:1e:05:83:1e | 0.000000                   |                   | 0                |                            | 0                 |                  | 0                       | DOWN                       |
| PTP Mezz                 |                  |              | 78    | 00:50:1e:05:83:1f | 0.000000                   | 0                 | 0                | 0.000000                   | 0                 | 0                |                         | DOWN                       |
| NMOS Status              |                  |              | 8A    | 00:50:1e:05:83:20 | 0.000000                   | 0                 | 0                | 0.000000                   | 0                 | 0                | 0                       | DOWN                       |
|                          |                  |              | 8B    | 00:50:1e:05:83:21 | 0.000000                   | 0                 | 0                | 0.000000                   | 0                 | 0                | 0                       | DOWN                       |
|                          |                  |              | SFP   | MAC Address       | Rx<br>Throughput<br>(Gb/s) | Rx<br>PacketCount | Rx<br>ErrorCount | Tx<br>Throughput<br>(Gb/s) | Tx<br>PacketCount | Tx<br>ErrorCount | Link<br>Speed<br>(Gb/s) | Phy<br>Link/Lock<br>Status |

#### **Configure the IP Board SFPs**

IMPORTANT: Each IP board with Dual-use SFPs must be configured as 25GbE for the Advanced IP boards.

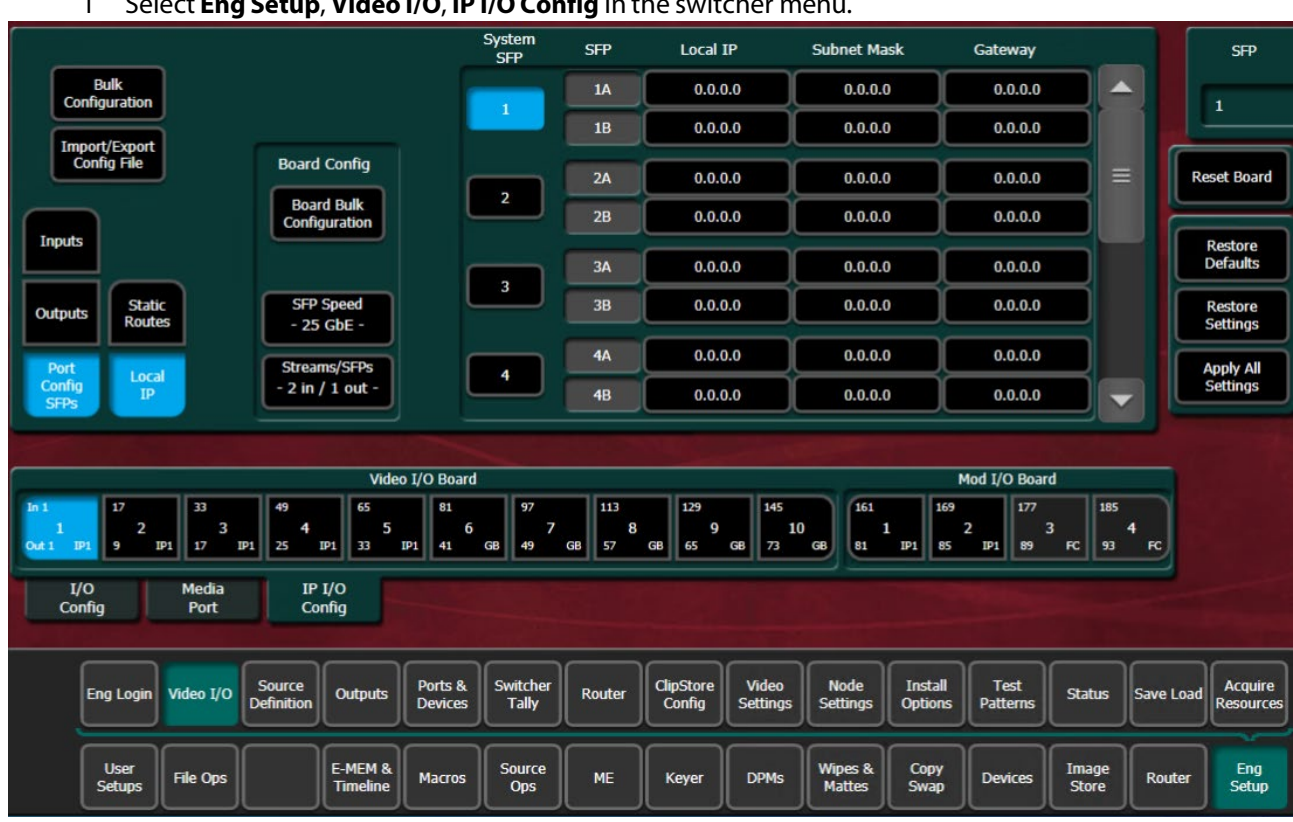

Select Eng Setup, Video I/O, IP I/O Config in the switcher menu. 1

- Select the Port Config SFPs button (below Inputs and Outputs). 2
- 3 Select a board from the Video I/O Board or Mod I/O Board (GV K-Frame X) or Video I/O Board (V-series) button row.
- 4 In the Board Config button pane, select the SFP Speed button, choose the configured SFP speed for the IP board 10GbE or 25GbE, and select Done.
- Select the Streams/SFPs in/out button and make a selection select Done. 5
- 6 Select Apply Settings.

Note: When the Apply Settings button is selected in the Port Config SFPs menu, the settings for Inputs, Outputs, and SFPs (Video, Audio, and Ancillary) are applied. Only the changes are sent to the Frame.

If you are attempting to set the IP board to 25GbE and you have 10Gb/s only SFPs, the system will report an error but still attempt to run at the 25Gb/s speed.

#### **Configure Boards in Bulk**

- 1 Select Eng Setup, Video I/O, IP I/O Config.
- 2 Select Port Config SFPs, Bulk Configuration to display the SFP Port Config Bulk
- Configuration menu.

| Board I               | Bulk Configu   | uration       |                      |                     |                    |                   |        |                     |                   |                   |                    |                           |                      |                    |                      |
|-----------------------|----------------|---------------|----------------------|---------------------|--------------------|-------------------|--------|---------------------|-------------------|-------------------|--------------------|---------------------------|----------------------|--------------------|----------------------|
| Board Start Board End |                |               |                      |                     | IP Bo              | ards              | Speed  | 10 GbE              | 25 GDE            | Stream<br>SFP     | 15/<br>5           | nputs/ 4 ii<br>iutput 2 o | nputs/ 8<br>utputs 4 | inputs/<br>outputs |                      |
| Mod                   | 1/0            | 1             | 4                    |                     | Advar              | SFP :             | ords   | 25 GbE              | 100 GbE           | Video I           | nput 21            | ST<br>10-20 21<br>JPI     | ST<br>10-22<br>EG-XS |                    |                      |
|                       |                |               |                      |                     |                    |                   |        |                     |                   |                   |                    |                           |                      | Cancel             |                      |
| L<br>Co               | /O<br>nfig     | Media<br>Port | IP<br>Co             | I/O<br>nfig         |                    |                   |        |                     |                   |                   |                    |                           |                      |                    |                      |
|                       | Eng Login      | Video I/O     | Source<br>Definition | Outputs             | Ports &<br>Devices | Switcher<br>Tally | Router | ClipStore<br>Config | Video<br>Settings | Node<br>Settings  | Install<br>Options | Test<br>Patterns          | Status               | Save Load          | Acquire<br>Resources |
|                       | User<br>Setups | File Ops      |                      | E-MEM &<br>Timeline | Macros             | Source<br>Ops     | ме     | Keyer               | DPMs              | Wipes &<br>Mattes | Copy<br>Swap       | Devices                   | Image<br>Store       | Router             | Eng<br>Setup         |

- 3 In the Board Bulk Configuration menu, enable the Video I/O or Mod I/O button.
- 4 Select the **Board Start/Board End** button and enter the board in the **Video I/O Board Start/Video I/O Board End** pop-up keypad.
- 5 On the Advanced IP Boards section enable the **SFP Speed** button and select **25GbE** when using SFPs or **100GbE** for QSFPs.
- 6 Select the appropriate Video Input format.

**Note:** Only ST2110-20 is supported in V17.3.0. ST2110-22 JPEG-XS will be available in a later release.

7 Select Enter.

About Board Bulk Configuration and the Import/Export Config File The Board Config tab is available in the Import/Export Config File generated spreadsheet. For the Advanced IP board the Streams are not used and ignored.

Drop down lists are provided to make selections in each cell for the SFP Speed, and Type columns.

|    | А            | В         | с            | D               | E          | F              |  |
|----|--------------|-----------|--------------|-----------------|------------|----------------|--|
| 1  | Board Number | SFP Speed | Streams/SFP  | Video Input     | Туре       | Notes          |  |
| 2  | 1            | 100 GbE   | 8 in / 4 out | ST 2110-20      | ▼ IP       |                |  |
| 3  | 2            | 100 GbE   | 2 in / 1 out | ST 2110-20      | IP         |                |  |
| 4  | 3            | 25 GbE    | 2 in / 1 out | ST 2110-20      | IP         |                |  |
| 5  | 4            | 25 GbE    | 2 in / 1 out | ST 2110-20      | IP         |                |  |
| 6  | 5            | 25 GbE    | 2 in / 1 out | ST 2110-20      | IP         |                |  |
| 7  | 6            | 25 GbE    | 2 in / 1 out | N/A             | GB         |                |  |
| 8  | 7            | 25 GbE    | 2 in / 1 out | N/A             | GB         |                |  |
| 9  | 8            | 25 GbE    | 2 in / 1 out | N/A             | GB         |                |  |
| 10 | 9            | 25 GbE    | 2 in / 1 out | N/A             | GB         |                |  |
| 1  | 10           | 25 GbE    | 2 in / 1 out | N/A             | GB         |                |  |
| 12 | 11           | 25 GbE    | 2 in / 1 out | ST 2110-20      | IP         |                |  |
| 13 | 12           | 25 GbE    | 2 in / 1 out | ST 2110-20      | IP         |                |  |
| 14 | 13           | 25 GbE    | 2 in / 1 out | N/A             | SDI        |                |  |
| ۱5 | 14           | 25 GbE    | 2 in / 1 out | N/A             | SDI        |                |  |
| 16 |              |           |              |                 |            |                |  |
| 17 |              |           |              |                 |            |                |  |
|    | ≺ •   In     | puts Ou   | tputs Video  | o Outputs Strea | am 2 🕴 SFP | s Board Config |  |

**Release Notes** 

|    | А            | В            | с           | D                  | E          | F                   | G                  | н                  |                    |
|----|--------------|--------------|-------------|--------------------|------------|---------------------|--------------------|--------------------|--------------------|
| 1  | System Input | Board Number | Board Input | Redundancy Mode    | SFP Number | Video Stream Format | Video Payload Type | Video A Receive IP | Video A UDP Port \ |
| 2  | 1            | 1            | 1           | On                 |            | ST 2110-20          | 98                 | 0.0.0.0            | 1000               |
| 3  | 2            | 1            | 2           | On                 | 1          | ST 2110-20          | 97                 | 0.0.0.0            | 1000               |
| 4  | 3            | 1            | 3           | On                 | 1          | ST 2110-20          | 97                 | 0.0.0.0            | 1000               |
| 5  | 4            | 1            | 4           | On                 | 1          | ST 2110-20          | 97                 | 0.0.0.0            | 1000               |
| 6  | 5            | 1            | 5           | On                 | 1          | ST 2110-20          | 97                 | 0.0.0.0            | 1000               |
| 7  | 6            | 1            | 6           | On                 | 1          | ST 2110-20          | 97                 | 0.0.0.0            | 1000               |
| 8  | 7            | 1            | 7           | On                 | 1          | ST 2110-20          | 97                 | 0.0.0.0            | 1000               |
| 9  | 8            | 1            | 8           | On                 | 1          | ST 2110-20          | 97                 | 0.0.00             | 1000               |
| 10 | 9            | 1            | 9           | On                 | 5          | ST 2110-20          | 97                 | 0.0.0.0            | 1000               |
| 11 | 10           | 1            | 10          | On                 | v 5        | ST 2110-20          | 97                 | 0.0.0.0            | 1000               |
| 12 | 11           | 1            | 11          | Off                | 5          | ST 2110-20          | 97                 | 0.0.0.0            | 1000               |
| 13 | 12           | 1            | 12          | Off                | 5          | ST 2110-20          | 97                 | 0.0.0.0            | 1000               |
| 14 | 13           | 1            | 13          | Off                | 5          | ST 2110-20          | 97                 | 0.0.00             | 1000               |
| 15 | 14           | 1            | 14          | Off                |            | ST 2110-20          | 97                 | 0.0.0.0            | 1000               |
| 16 | 15           | 1            | 15          | Off                | 5          | ST 2110-20          | 97                 | 0.0.00             | 1000               |
| 17 | 16           | 1            | 16          | Off                | 5          | ST 2110-20          | 97                 | 0.0.0.0            | 1000               |
| 18 | 17           | 2            | 1           | Off                | 1          | ST 2110-20          | 97                 | 0.0.0.0            | 1000               |
| 19 | 18           | 2            | 2           | Off                | 1          | ST 2110-20          | 97                 | 0.0.0.0            | 1000               |
| 20 | 10           | 2            | 2           | off                | 2          | CT 2110 20          | 07                 | 0000               | 1000               |
|    | < • •        | Inputs Outp  | uts Video   | o Outputs Stream 2 | SFPs Boa   | ard Config 🛞 🗄      | •                  |                    | D                  |

#### **About Redundancy**

Redundancy requires that the IP stream on QSFP/SFP B is being received on a separate network from QSFP/SFP A, so if one stream is compromised, the other stream is not affected.

#### Video I/O IP Setup and Configuration Overview

In the GV K-Frame XP Eng Setup, Video I/O, IP I/O Config menu, configure the Video I/O IP in the following order:

- 1 Configure the QSFPs/SFPs
  - a Port Config SFPs (Local IP, Subnet Mask, Gateway),
  - b Inputs (Streaming Format, Redundancy, Receive IP, UDP Port),
  - c Outputs (Streaming Format, Redundancy, Transmit IP, UDP Port),
- 2 Review the IP Statistics Web Access page to verify stream throughput,
- 3 Troubleshoot any throughput issues, and
- 4 Verify timing for all sources using the Timing Analyzer in the Video Settings, Timing menu

#### Configure the Port Config QSFPs/FPs

#### Perform this procedure before configuring the inputs and outputs:

- 1 Select Eng Setup, Video I/O, IP I/O Config.
- 2 Select **Port Config QSFPs/SFPs**, **Bulk Configuration** to display the SFP Port Config Bulk Configuration menu.
- 3 In the Board Bulk Configuration menu, enable the **Video I/O** or **Mod I/O** button.
- 4 Select the **Board Start/Board End** button and enter the board in the **Video I/O Board Start/Video I/O Board End** pop-up keypad.
- 5 Based on the configured throughput speed of the SFPs installed, enable the QSFP/**SFP Speed** button and select **25GbE or 100GbE**.
- 6 Select Enter.

#### **Configure System Inputs/Outputs**

- 1 Select Eng Setup, Video I/O, IP I/O Config in the menu.
- 2 Select the Inputs or Outputs button to delegate the menu.
- 3 Navigate to a System Input/Output QSFP/SFP by selecting a Video I/O or Mod I/O Board button (bottom) and using the scroll bar or select the QSFP/SFP data pad (top right) and scroll with the Menu Panel soft knob or a mouse wheel.
- 4 Select the Stream Format data pad to select a format (ST 2110-20)
- 5 Select the **Enable** button for Redundancy.
- 6 Select the **Receive IP/Transmit IP** data pad, enter the IP Address in the pop-up keypad, and select **Enter**. a If Redundancy Mode is enabled, configure the IP Address for SFP B also.
- 7 Select the **UDP Port** data pad, enter a port number.
- 8 Select Enter.

#### Configure System Input or Output SFPs in Bulk from the Menu XP Frames

Bulk Advanced IP I/O spreadsheets can be imported between GV K-Frame XP systems. When importing to non XP Frames, additional inputs/outputs will be ignored in the spreadsheet.

- 1 In the Video I/O, IP I/O Config menu, select **Inputs** or **Outputs** from the menu delegation buttons.
- 2 Select Video, Audio, or Ancillary from the stream type delegation buttons.
- 3 Select the Bulk Configuration button in the IP I/O Config menu.

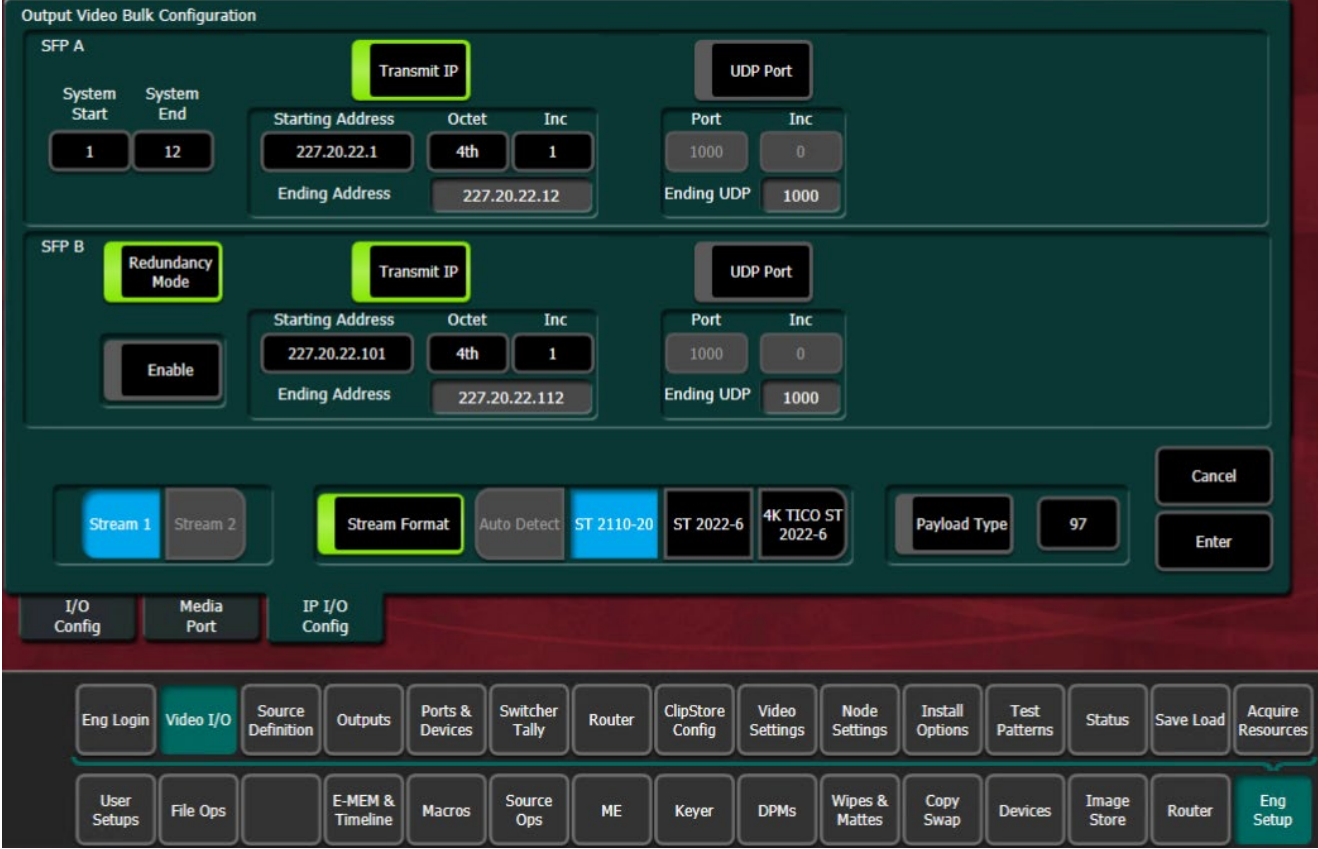

- 4 Enter a range of QSFP/SFP Inputs or Outputs for Video, Audio, or Ancillary in the Video Bulk Configuration menu:
  - a Select the **System Start** data pad, enter a System Input/Output number in the pop- up keypad, and select **Enter**.
  - b Select the System End data pad, enter a System Input/Output number.
- 5 With the **Transmit IP** or **Receive IP** button on, select the **Starting Address** data pad and enter the IP Address.
- 6 Optionally:
  - a Select the **Octet** data pad and select the octet to increment when configuring the IP Addresses, and/or,
  - b Select the Inc data pad and enter a positive or negative incremental value.
- 7 With the **UDP Port** button on, select the **Port** data pad and enter a port number (1000 is the default).
- 8 In V17.3.0 the only **Stream Format type** available is ST 2110-20, select **Enter**.
- 9 Optionally, enable the **Payload Type** button, select the **Payload ID** button (just right of the Payload Type enable button), enter a value between **96** and **127** and select **Enter**.

#### About Import/Export Config File (Bulk Configuration)

Accessed by selecting the Import/Export Config File button in the IP I/O Config menu, you can configure all of the Advanced IP I/O Config menu settings within an offline Excel spreadsheet and then import the file and apply the configuration.

When exported, a .ipe configuration file is created in Remote Storage (remote from the switcher, it is not recommended to install a third-party spreadsheet application on the switcher system).

The IP Config settings are exported as a Microsoft Excel file. Pull-down menus are provided for cells that have multiple options in the Video I/O, IP I/O Config menu. The Inputs and Outputs tabs (bottom) are provided to access those menu delegations. In addition, the far right column is for notes. All Excel functionality is supported, including incrementing the IP Addresses in a column.

| F2 |              | : × 🗸        | <i>f</i> <sub>x</sub> ST 2 | 2110-20            |            |                     |                    |                    |                  | ~ |
|----|--------------|--------------|----------------------------|--------------------|------------|---------------------|--------------------|--------------------|------------------|---|
|    | A            | В            | с                          | D                  | E          | F                   | G                  | н                  |                  |   |
| 1  | System Input | Board Number | Board Input                | Redundancy Mode    | SFP Number | Video Stream Format | Video Payload Type | Video A Receive IP | Video A UDP Port | v |
| 2  | 1            | 1            | 1                          | On                 | 1          | ST 2110-20          | ✓ 98               | 0.0.0.0            | 1000             |   |
| 3  | 2            | 1            | 2                          | On                 | 1          | ST 2110-20          | 97                 | 0.0.0.0            | 1000             |   |
| 4  | 3            | 1            | 3                          | On                 | 1          | ST 2110-20          | 97                 | 0.0.0.0            | 1000             |   |
| 5  | 4            | 1            | 4                          | On                 | 1          | ST 2110-20          | 97                 | 0.0.0.0            | 1000             |   |
| 6  | 5            | 1            | 5                          | On                 | 1          | ST 2110-20          | 97                 | 0.0.0.0            | 1000             |   |
| 7  | 6            | 1            | 6                          | On                 | 1          | ST 2110-20          | 97                 | 0.0.0.0            | 1000             |   |
| 8  | 7            | 1            | 7                          | On                 | 1          | ST 2110-20          | 97                 | 0.0.0.0            | 1000             |   |
| 9  | 8            | 1            | 8                          | On                 | 1          | ST 2110-20          | 97                 | 0.0.0.0            | 1000             |   |
| 10 | 9            | 1            | 9                          | On                 | 5          | ST 2110-20          | 97                 | 0.0.0.0            | 1000             |   |
| 11 | 10           | 1            | 10                         | On                 | - 5        | ST 2110-20          | 97                 | 0.0.0.0            | 1000             |   |
| 12 | 11           | 1            | 11                         | Off                | 5          | ST 2110-20          | 97                 | 0.0.0.0            | 1000             |   |
| 13 | 12           | 1            | 12                         | Off                | 5          | ST 2110-20          | 97                 | 0.0.0.0            | 1000             |   |
| 14 | 13           | 1            | 13                         | Off                | 5          | ST 2110-20          | 97                 | 0.0.0.0            | 1000             |   |
| 15 | 14           | 1            | 14                         | Off                | 5          | ST 2110-20          | 97                 | 0.0.0.0            | 1000             |   |
| 16 | 15           | 1            | 15                         | Off                | 5          | ST 2110-20          | 97                 | 0.0.0.0            | 1000             |   |
| 17 | 16           | 1            | 16                         | Off                | 5          | ST 2110-20          | 97                 | 0.0.0.0            | 1000             |   |
| 18 | 17           | 2            | 1                          | Off                | 1          | ST 2110-20          | 97                 | 0.0.0.0            | 1000             |   |
| 19 | 18           | 2            | 2                          | Off                | 1          | ST 2110-20          | 97                 | 0.0.0.0            | 1000             |   |
| 20 | 10           | 2            | 2                          | 0#                 | 2          | CT 2110 20          | 07                 | 0000               | 1000             | _ |
|    | < ►          | Inputs Outp  | uts Video                  | o Outputs Stream 2 | SFPs Boa   | ard Config 🛞 🚦      | •                  |                    |                  | Þ |

**Note:** Importing the bulk config file with alterations to the System Input, Board Number, or Board Input cells can result in reported errors, however this will not prevent other valid settings from being imported.

|    | А            | В         | С            | D             | E          | F               |
|----|--------------|-----------|--------------|---------------|------------|-----------------|
| 1  | Board Number | SFP Speed | Streams/SFP  | Video Input   | Туре       | Notes           |
| 2  | 1            | 100 GbE   | 8 in / 4 out | ST 2110-20    | ▼ IP       |                 |
| 3  | 2            | 100 GbE   | 2 in / 1 out | ST 2110-20    | IP         |                 |
| 4  | 3            | 25 GbE    | 2 in / 1 out | ST 2110-20    | IP         |                 |
| 5  | 4            | 25 GbE    | 2 in / 1 out | ST 2110-20    | IP         |                 |
| 6  | 5            | 25 GbE    | 2 in / 1 out | ST 2110-20    | IP         |                 |
| 7  | 6            | 25 GbE    | 2 in / 1 out | N/A           | GB         |                 |
| 8  | 7            | 25 GbE    | 2 in / 1 out | N/A           | GB         |                 |
| 9  | 8            | 25 GbE    | 2 in / 1 out | N/A           | GB         |                 |
| 10 | 9            | 25 GbE    | 2 in / 1 out | N/A           | GB         |                 |
| 11 | 10           | 25 GbE    | 2 in / 1 out | N/A           | GB         |                 |
| 12 | 11           | 25 GbE    | 2 in / 1 out | ST 2110-20    | IP         |                 |
| 13 | 12           | 25 GbE    | 2 in / 1 out | ST 2110-20    | IP         |                 |
| 14 | 13           | 25 GbE    | 2 in / 1 out | N/A           | SDI        |                 |
| 15 | 14           | 25 GbE    | 2 in / 1 out | N/A           | SDI        |                 |
| 16 |              |           |              |               |            |                 |
|    | < ▶   In     | puts Ou   | tputs Video  | Outputs Strea | am 2   SFI | Ps Board Config |

The Board Config tab is used to Import/Export the Config File generated spreadsheet.

Drop down lists are provided to make selections in each cell for the QSFP/SFP Speed, Streams/ SFP (Streams ignored for Advanced IP boards), and Type columns. Row color will reflect the changes. The Input and Output tabs will be updated accordingly.

#### About the "Type" Column

The IP Config file Type column (scroll to the far right) provides a list of the IP I/O and SDI I/O boards installed in the system, as of the last export. SDI board types can be configured for IP so if an Advanced IP board were to be installed in that slot later, the imported IP Config file settings would be applied.

**Note:** Pre-configured Advanced IP I/O settings in the SDI Type cells are informational only, until a physical Advanced IP I/O board is installed in the Frame.

#### **Spreadsheet Formatting Tip**

To make the spreadsheet much easier to read and edit, format the alignment of the heading cells to vertical (90 degrees). This will reduce the width of the spreadsheet significantly.

#### Bulk Configure QSFPs/SFPs Using a Spreadsheet

1In the Video I/O, IP I/O Config menu, select the Import/Export Config File button.

2 Navigate to the location you wish to save the GV K-Frame XP config file, (C:\K\_Frame\User).

| тор                                            | Utilities                                |
|------------------------------------------------|------------------------------------------|
| 🖳 💊 💿 💽 🎒                                      | Copy Paste Delete                        |
| Menu C:\ D:\ E:\ H:\ -                         | Create<br>Folder Rename Multi-<br>Select |
| K:\         L:\         N:\         P:\        | Return to IP I/O<br>Config               |
| Top Up Open                                    | File Operations                          |
| Directory Directory Selected Remote Storage    | File Name                                |
| Mod I/O Media IP I/O<br>Conversion Port Config |                                          |

- 3 Select the **File Name** button in the File Operations pane and enter a name in the pop- up keypad, select **Enter**.
- 4 Select Export.
- 5 Open the **Config.ipe** folder (C:\K\_FRAME\user\GVKX Config.ipe).
- 6 Open and edit the Excel Workbook Config file.

IMPORTANT: For tables with button descriptions corresponding to the cells

- 7 Save the file in Excel.
- 8 Navigate to and select the **IP Config** folder in the IP I/O Config menu you named and select **Import**.

| C:\K_FRAME\user                  |                    | Utilities<br>Copy Paste Delete<br>Create Rename Multi- |                                                                                                    |
|----------------------------------|--------------------|--------------------------------------------------------|----------------------------------------------------------------------------------------------------|
| Config                           |                    | Return to IP I/O<br>Config                             | J                                                                                                    |
|                                  | <b>\</b>           | File Operations                                        |                                                                                                    |
| Top<br>Directory Director        | y Open<br>Selected | Export Cancel Import                                   |                                                                                                    |
| Remote Storage                   |                    | GVKX Config                                            |                                                                                                    |
| Mod I/O Media<br>Conversion Port | IP I/O<br>Config   |                                                        | The second second second second second second second second second second second second second second second s |

#### **IP QSFP/SFP Statistics Web Access**

IP QSFP/SFP Statistics are available the GV K-Frame XP Web Access pages. You can connect to the Web Access by entering the Video Frame's IP Address into a browser from a PC on the network. Buttons are provided to reset packet counts for each I/O board and to refresh the page (refreshes the entire website).

| tware Versions                             | P SFP Statistics |                        |     |                   |                            |                   |                  |                            |                   |                  |                         |                            |
|--------------------------------------------|------------------|------------------------|-----|-------------------|----------------------------|-------------------|------------------|----------------------------|-------------------|------------------|-------------------------|----------------------------|
| <u>me Status</u><br>me Messag <u>e Log</u> |                  |                        | SFP | MAC Address       | Rx<br>Throughput<br>(Gb/s) | Rx<br>PacketCount | Rx<br>ErrorCount | Tx<br>Throughput<br>(Gb/s) | Tx<br>PacketCount | Tx<br>ErrorCount | Link<br>Speed<br>(Gb/s) | Phy<br>Link/Lock<br>Status |
| <u>me Network</u><br>Iress                 |                  |                        | 1A  | 00:50 1e 05:83:12 | 0.000000                   | 0                 | 0                | 0.000000                   | 0                 | 0                | 0                       | DOW                        |
| ne Date & Time                             |                  |                        | 1B  | 00:50:1e:05:83:13 | 0.000000                   | 0                 | 0                |                            | 0                 | 0                | 0                       | DOW                        |
| ne Description                             |                  |                        | 2A  | 00:50:1e:05:83:14 | 0.000000                   | 0                 | 0                | 0.000000                   | 0                 | 0                | 0                       | DOW                        |
| D Configuration                            |                  |                        | 2B  | 00:50:1e:05:83:15 | 0.000000                   | 0                 | 0                | 0.000000                   | 0                 | 0                | 0                       |                            |
| PComputation                               |                  | Devel                  | 3A  | 00:50:1e:05:83:16 | 0.000000                   | 0                 | 0                |                            | 0                 | 0                |                         |                            |
| P_Statistics                               |                  | Board                  | 3B  | 00:50:1e:05:83:17 | 0.000000                   | 0                 |                  |                            | 0                 |                  |                         |                            |
| deo Input                                  |                  | 16X8 IO IP 1           | 4A  | 00:50:1e:05:83:18 | 0.000000                   | 0                 | 0                |                            | 0                 | 0                | 0                       | DOW                        |
| deo Output                                 |                  | Reset Packet<br>Counts | 4B  | 00:50:1e:05:83:19 | 0.000000                   | 0                 | 0                | 0.000000                   | 0                 | 0                | 0                       | DOW                        |
| idio Input                                 |                  | Refresh Page           | 5A  | 00;50;1e.05;83:1a | 0.000000                   | 0                 | 0                |                            | 0                 | 0                |                         |                            |
| idio Output                                |                  |                        | 5B  | 00:50:1e:05:83:1b | 0.000000                   | 0                 |                  |                            | 0                 |                  | 0                       |                            |
| cillage Input                              |                  |                        | 6A  | 00:50:1e:05:83:1c | 0.000000                   | 0                 | 0                | 0.000000                   | 0                 | 0                | 0                       | DOW                        |
|                                            |                  |                        | 6B  | 00:50:1e:05:83:1d | 0.000000                   | 0                 | 0                |                            | 0                 |                  | 0                       |                            |
| cilary Output                              |                  |                        | 7A  | 00:50:1e:05:83:1e | 0.000000                   |                   |                  |                            | 0                 |                  |                         |                            |
| Mezz                                       |                  |                        | 7B  | 00:50:1e:05:83:1f | 0.000000                   | 0                 |                  |                            | 0                 | 0                | 0                       |                            |
| S Status                                   |                  |                        | 8A  | 00:50:1e:05:83:20 | 0.000000                   | 0                 | 0                | 0.000000                   | 0                 | 0                | 0                       | DOWI                       |
|                                            |                  |                        | 8B  | 00:50:1e:05:83:21 | 0.000000                   | 0                 | 0                | 0.000000                   | 0                 | 0                | 0                       | DOWN                       |

#### Setting the RTP Payload Type

Located in the Eng Setup, Video I/O, IP I/O Config menu, the *Payload Type* column allows you to set RTP (Real-time Transport Protocol) Payload types for each IP System Input and System Output Video, Audio, and Ancillary data streams. In most cases the RTP Payload Type defaults are used, however the switcher supports types 96 through 127. Bulk Configuration is also supported.

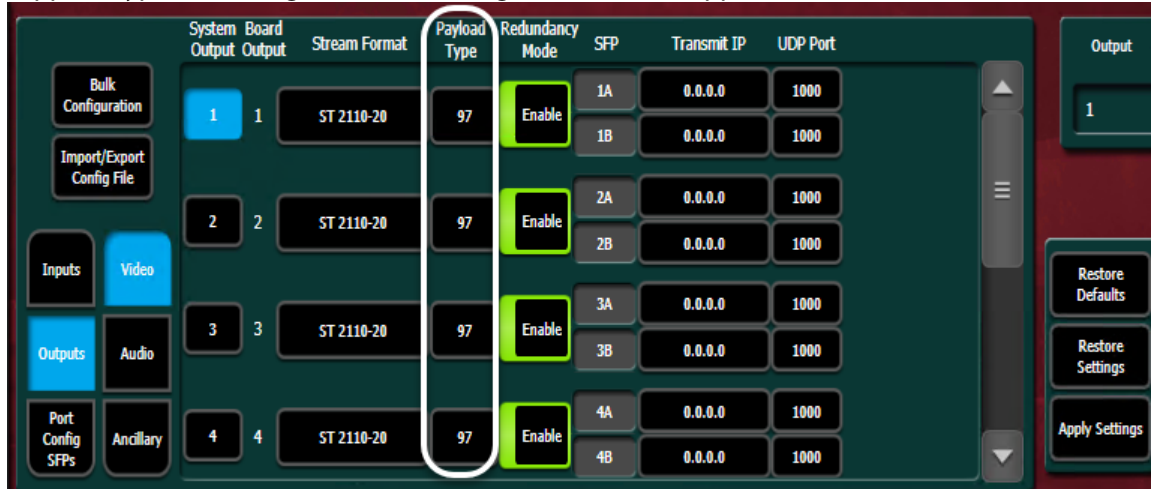

#### K-Frame/Formerly SAM/Everts Product RTP Payload Values

The RFC specification does not provide specific values for the RTP Payload Type. Each manufacturer has the freedom to choose their own. Some K-Frame and formerly SAM branded product's along with Everts default payload values are listed below. It is recommended that a single set of values be used across a site whenever possible. In order to work with some formerly SAM branded products, for example the IQ Modular products and the Kahuna and Kula video switchers, these values will need to be set to either Set 1 or Set 2 Payload Types.

IMPORTANT: The Extended Headers must be turned off on formerly branded SAM products.

|                      |           | FormerlySAM | Formerly SAM | Everts |
|----------------------|-----------|-------------|--------------|--------|
|                      |           | branded     | branded      | (As of |
|                      | K-Frame   | products    | products     | Oct    |
| RTP Payload Type     | Switchers | Set 1       | Set 2        | 2018)  |
| Video ST 2110-20     | 0x97      | 0x96        | 0x100        | 0x96   |
| Audio ST 2110-30     | 0x96      | 0x97        | 0x102        | 0x97   |
| Ancillary ST 2110-40 | 0x100     | 0x100       | 0x103        | 0x100  |

#### K-Frame/Formerly SAM/Everts Default Payload Types

To reset the Payload Type to the default, select the **Payload Type** data pad and enter **.** (**dot**) in the pop-up keypad (entering any number below 96 inserts 96 and entering any number above 127 inserts 127).

#### Set the RTP Payload Type

- 1 Select Inputs/Outputs.
- 2 Select Video, Audio, or Ancillary.
- 3 Select the **Payload Type** data pad, enter the Payload Type number in the pop-up keypad (numbers lower than 96 will return 96 and numbers higher than 127 will return 127).
- 4 Select **Apply Settings** (middle right).

#### Set the RTP Payload Type in Bulk Configuration

- RTP Payload Type can be configured for multiple System Inputs/System Outputs in the Bulk Configuration menu.
- 1 Select System Input or System Output, then Video, Audio, or Ancillary.
- 2 Select the **Bulk Configuration** button.
- 3 Enter the **System Start** and **System End** (top left) parameters (Inputs/Outputs) by selecting each and entering the number in the pop-up keypad.
- 4 Turn on the **Payload Type** enable button (lower right).
- 5 Select the **Payload Type** data pad (right of the Payload Type enable button), enter the number in the pop-up keypad, and select **Enter**.
- 6 Select Enter in the Bulk Configuration menu (right of the Payload Type data pad).
- 7 Select Apply Settings in the IP I/O Config menu (middle right).

#### **Set Payload Type to Default**

- 1 Select the System Input or System Output.
- 2 Select the **Payload Type** data pad.
- 3 Enter a. (dot) in the pop-up keypad.

#### Advanced IP I/O Gearboxing on Outputs

Advanced IP I/O boards can be placed in Gearbox mode to output:

- 2160p independent single streams
- 4K 2SI streams gearboxed into four 1080p streams transmitted on four outputs, the first group consists of outputs 1, 2, 3, and 4 and the second group of outputs 5, 6, 7, and 8, and
- Single 1080p gearboxed streams.

The 1080p Output Format setting provides a video stream for monitoring.

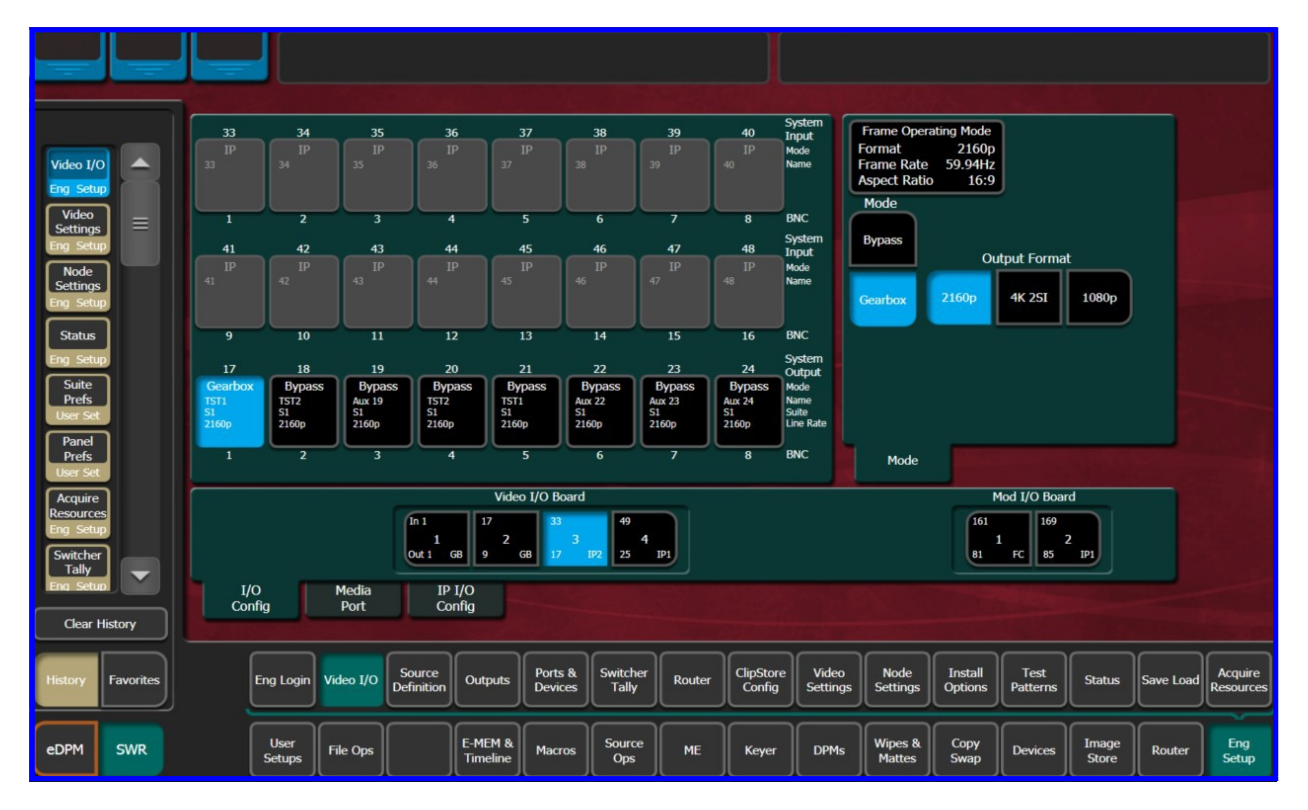

#### UltraMatch and GearBox on Advanced IP I/O and Gearbox Boards

The GV K-Frame XP Video Processing Frame "UltraMatch®" was specifically developed to assist users in addressing mixed formats within a 4K/HD mixed mode production. Advanced IP I/O boards in the GV K-Frame XP can convert incoming 2160p and 1080p video to either 2160p or 1080p video to match the selected HD or 4K Frame Operating Mode.

When the Input Mode is set to "Bypass/UltraMatch", the individual input detects the incoming source's video format and automatically performs the correct conversion. Alternatively, the Input Mode may be set to "GearBox" and the Input Format can be set manually to 2160p or either of the Quad Link Formats: 4K 2SI. Inputs which are 1080i can also be converted, some occasional motion artifacts may occur due to interlace and the audio will not be valid.

| UltraMatch and GearBox Controls | 2160p  | 1080p |
|---------------------------------|--------|-------|
| Input Mode – Bypass/UltraMatch  | Passes | Yes   |
| Output Mode – Bypass/UltraMatch | Passes | Yes   |
| Input Mode - GearBox            | Passes | Yes   |
| Output Mode - GearBox           | Passes | Yes   |

These conversions are specifically designed for converting between 2160p and 1080p formats. In most situations, it will be difficult for the eye to detect the difference between a conversion done on the K-Frame XP's 8x4 SDI conversion board (K-FRM-IO-CONV-XP) and one accomplished by the UltraMatch<sup>®</sup> mini- format convertor or GearBox hardware on the SDI GearBox and IP I/O boards. If your production requirement calls for conversion to/from 720p video or Standard Definition Video, then the K-FRM-IO-CONV-XP board (SDI) or an external conversion box should be utilized.

The following menus show the controls for configuring the I/O Boards.

#### Advanced IP I/O Config Menu

The Advanced IP I/O Config menu was updated to include the additional configuration settings on the Video I/O and Mod I/O Board data pads.

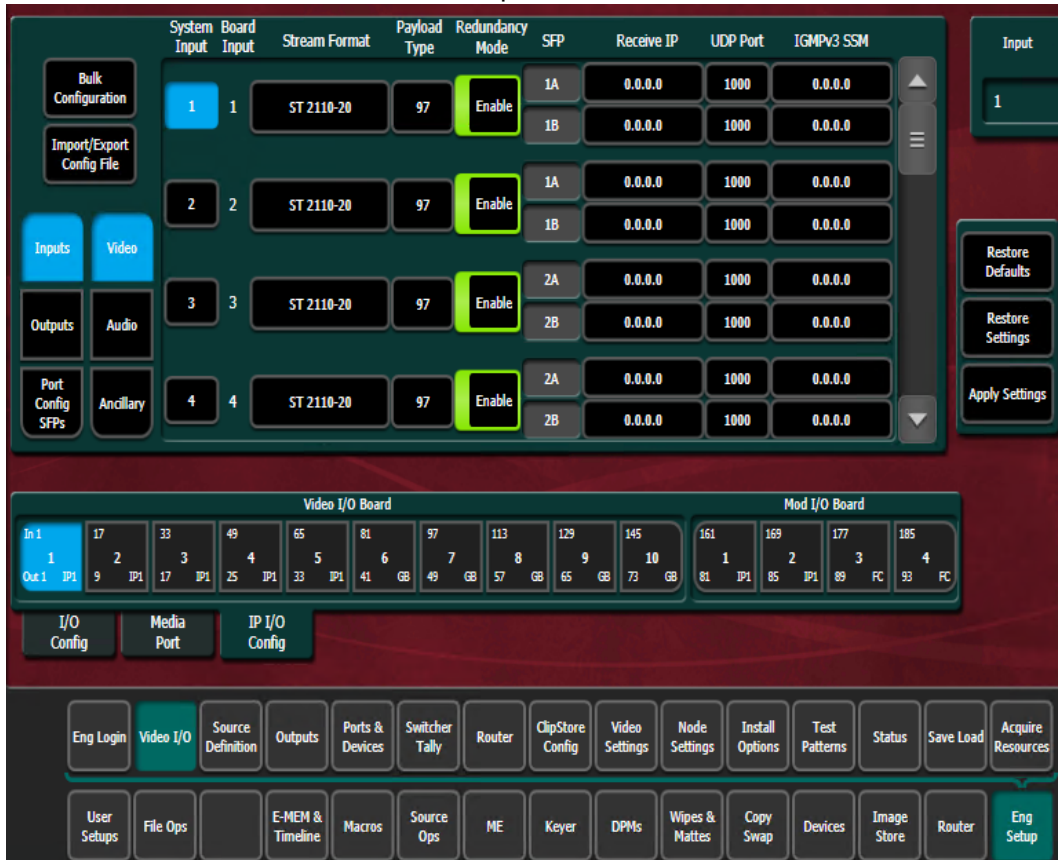

#### Video I/O Board and Mod I/O Board Configuration Data

Button/Label

Description

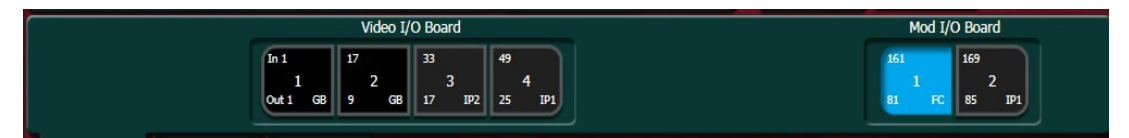

Board Tile Button enhancements apply to I/O Config and Advanced IP/IO Config menu tabs.

| Board Selection | <ul> <li>Board configuration settings:</li> <li>First system input on the board—Top left</li> <li>First system output on the board—Bottom left</li> <li>Board slot in Frame—Center</li> <li>Board type—Bottom right</li> <li>IP (Internet Protocol)</li> <li>FC (Format Conversion)</li> <li>GB (Gearbox)</li> <li> No board</li> </ul> |
|-----------------|----------------------------------------------------------------------------------------------------|

#### **Video Settings**

The Video Settings menu reports the current system sync reference and status, allows selection of the Frame Operating Mode, and provides other system functions.

| Reference Sync<br>Selection   | Frame Ope           | rating Mod             | le                      |                     |                      |                   |                   |                    |                     |                      |           |                      |
|-------------------------------|---------------------|------------------------|-------------------------|---------------------|----------------------|-------------------|-------------------|--------------------|---------------------|----------------------|-----------|----------------------|
| Frame Status                  |                     | 525i<br>29.97Hz<br>4:3 | 525i<br>29.97Hz<br>16:9 | 625i<br>25Hz<br>4:3 | 625i<br>25Hz<br>16:9 |                   |                   |                    |                     |                      |           |                      |
| Locked                        |                     | 720p<br>60Hz           | 720p<br>59.94Hz         | 720p<br>50Hz        |                      |                   |                   |                    |                     |                      |           |                      |
| Input Sync Rate<br>2160p/60Hz | 1.5G                | 1080i<br>30Hz          | 1080i<br>29.97Hz        | 1080i<br>25Hz       |                      |                   |                   |                    |                     |                      |           |                      |
|                               |                     | 1080p<br>30Hz          | 1080p<br>29.97Hz        | 1080p<br>25Hz       | 1080p<br>24Hz        | 1080p<br>23.98Hz  |                   |                    |                     |                      |           |                      |
|                               | 3G                  | 1080p-A<br>60Hz        | 1080p-A<br>59.94Hz      | 1080p-A<br>50Hz     |                      |                   |                   |                    |                     |                      |           |                      |
| Analog PTP                    | 6G                  | 2160p<br>30Hz          | 2160p<br>29.97Hz        | 2160p<br>25Hz       | 2160p<br>24Hz        | 2160p<br>23.98Hz  |                   |                    |                     |                      |           |                      |
|                               | 12G                 | 2160p<br>60Hz          | 2160p<br>59.94Hz        | 2160p<br>50Hz       |                      |                   |                   | Single<br>Link     | 8K 2SI<br>Quad Link | 8K SDQS<br>Quad Link |           |                      |
|                               | Operatin<br>Mode    | 9 TI                   | ming                    | Video<br>Controls   | Р                    | ТР                |                   |                    |                     |                      |           |                      |
| Eng Login Video I/O Sot       | urce<br>Notputs     | Ports &<br>Devices     | Switcher<br>Tally       | Router              | ClipStore<br>Config  | Video<br>Settings | Node<br>Settings  | Install<br>Options | Test<br>Patterns    | Status               | Save Load | Acquire<br>Resources |
| User<br>Setups File Ops       | E-MEM 8<br>Timeline | Macros                 | Source<br>Ops           | ме                  | Keyer                | DPMs              | Wipes &<br>Mattes | Copy<br>Swap       | Devices             | Image<br>Store       | Router    | Eng<br>Setup         |

#### **Reference Sync Selection**

Choosing **Analog** in the Eng Setup, Video Settings menu, selects the Analog Reference connector on the Video Processor Frame for system reference. Any interruption of an analog reference source can cause GV K-Frame XP system problems.

Frame Status – Reports the current sync status of the frame (for example, Locked).

Input Sync Rate - Reports the current input sync reference format.

#### **About PTP Reference**

GV K-Frame XP switchers connect to, and receive PTP reference from, the PTP Master server on the network. The Grass Valley switcher PTP reference parameters can be configured in the Eng Setup, Video Settings, PTP menu tab. PTP settings are saved in Engineering Setups as part of the Video Settings.

| Video<br>Settings<br>Eng Setup<br>Status<br>Eng Setup         | Reference Sync<br>Selection<br>Frame Status | PTP Master<br>Active<br>PTP SFP 1A | IGMP Address<br>224.0.1.129            | Domain<br>127                           | Announce<br>TimeOut       | Status<br>Locked                    |                        |                                            |                                |
|---------------------------------------------------------------|---------------------------------------------|------------------------------------|----------------------------------------|-----------------------------------------|---------------------------|-------------------------------------|------------------------|--------------------------------------------|--------------------------------|
| Ports &<br>Devices<br>Eng Setup<br>Control<br>Devices         | Input Sync Rate                             | PTP SFP 1B                         | 224.0.1.129                            | 127                                     | 3                         | Locked                              |                        | Restore<br>Defaults<br>Restore<br>Settings |                                |
| Gangs<br>Devices<br>Event List<br>Devices<br>Enables          | Analog Digital PTP                          | Port Config<br>PTP SFP 1A          | Local IP<br>0.16.22.210<br>0.16.22.211 | Subnet Ma<br>255.255.248<br>255.255.248 | sk<br>8.0                 | Gateway<br>10.16.22.1<br>10.16.22.1 | ]                      | Apply<br>Settings                          |                                |
| Devices<br>Acquire<br>Resources<br>Eng Setup<br>Clear History | 1<br>Video Input                            | Operating<br>Mode                  | Timing                                 | Video<br>Controls                       | РТР                       |                                     |                        |                                            |                                |
| History Favorites                                             | Eng Login Video I/O Source<br>Definit       | ce<br>cion Outputs Port<br>Devi    | s & Switcher<br>ces Tally              | Router Clip<br>Co                       | Store Vide<br>nfig Settin | ngs Node<br>Settings                | Install<br>Options Pat | est<br>terns Status                        | Save Load Acquire<br>Resources |
| eDPM SWR                                                      | User<br>Setups File Ops                     | E-MEM &<br>Timeline Mac            | ros Source<br>Ops                      | ME                                      | nyer DPM                  | Wipes &<br>Mattes                   | Copy<br>Swap Der       | vices Image<br>Store                       | Router Eng<br>Setup            |

#### **Configuring the PTP Master**

The networked PTP master server configuration is set by the administrator. The PTP master server network settings and the PTP Master switcher menu pane settings must match.

| Active       | IGMP Address | Domain | Announce<br>TimeOut | Status |
|--------------|--------------|--------|---------------------|--------|
| PTP SFP 1A 🥥 | 224.0.1.129  | 127    | 3                   | Locked |
| PTP SFP 1B 🔘 | 224.0.1.129  | 127    | 3                   | Locked |

Default Switcher Master PTP configuration

| Button              |                                                                                                    |
|---------------------|----------------------------------------------------------------------------------------------------|
| SFP A               | Primary SFP input                                                                                               |
| SFP B               | Secondary, redundant SFP input                                                                                  |
| Active              | Active SFP <ul> <li>Green=Active</li> <li>White=Inactive</li> </ul>                                             |
| IGMP Address        | Multicast network protocol address for PTP reference, select to enter address                                   |
| Domain              | Network domain, select to enter domain ID                                                                       |
| Announce<br>TimeOut | Number of timeouts before alerting to a PTP Master device data loss, select to enter<br>Announce TimeOut number |
| Status              | <ul> <li>Locked=Synced,</li> <li>Unlocked=Present not synced,</li> <li>Not present=No connection</li> </ul>     |

#### **PTP Master Pane Button Descriptions**

#### **SFP Redundancy**

SFP inputs have redundancy and automatically change to the redundant channel if there is an interruption in the connection. If for example a disruption occurs with input SFP 1A, the primary, the secondary SFP 1B automatically becomes the active connection (green status). When SFP 1A reconnects, SFP 1A will again become the active SFP without any action on the part of the operator.

#### **SFP Input Status**

The SFP Status for each input can be locked while the Frame Status is unlocked; for example while the Frame is still connecting. Once connected, the Frame Status will display "Locked" and the PTP reference will be synced. However, both SFP inputs must be locked for the Frame to report a "Locked" status.

#### **Port Configuration**

The Local IP, Subnet Mask, and Gateway match the Frame backplane SFPs. The input SFPs must match the Master PTP server network settings to synchronize the signals. Local IPs for each SFP

input must be different to support redundancy. Select each data pad and enter the Local IP, Subnet Mask, and Gateway using the pop-up numeric keypad.

| Port Config |              |               |            |  |
|-------------|--------------|---------------|------------|--|
|             | Local IP     | Subnet Mask   | Gateway    |  |
| PTP SFP 1A  | 10.16.22.210 | 255.255.248.0 | 10.16.22.1 |  |
| PTP SFP 1B  | 10.16.22.211 | 255.255.248.0 | 10.16.22.1 |  |
|             |              |               |            |  |

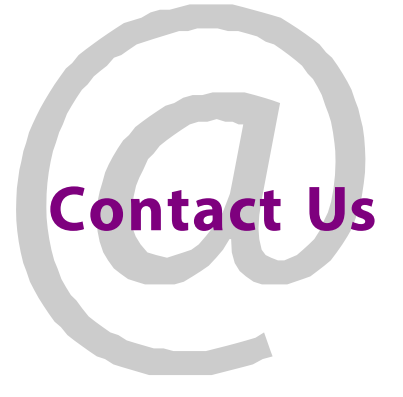

# **Contact Us**

#### **Grass Valley Technical Support**

For technical assistance, contact our international support center, at 1-971-999-0894 (US and Canada) or +1 530 478 4148.

To obtain a local phone number for the support center nearest you, please consult the Contact Us section of Grass Valley's website (www.grassvalley.com).

An online form for e-mail contact is also available from the website.

#### **Corporate Head Office**

Grass Valley 3499 Douglas-B.-Floreani St-Laurent, Quebec H4S 2C6 Canada Telephone: +1 514 333 1772 Fax: +1 514 333 9828 www.grassvalley.com